# SIFE

(Système d'information sur le financement de l'éducation)

Guide de formation et manuel d'utilisation

janvier 2011

## Aperçu

Le présent guide explique les bases du Système d'information sur le financement de l'éducation (SIFE) pour la création de dossiers financiers.

Il s'adresse au personnel des conseils scolaires de district et aux bénéficiaires des transferts au titre des services de garde d'enfants qui participent à l'élaboration et à l'approbation des dossiers financiers.

Ce guide a été conçu pour les séances de formation et peut également être utilisé seul dans le cadre d'une formation autonome. De plus, il dresse la liste des fonctions du SIFE pour les personnes qui ont terminé leur formation.

## Exigences du système

Ce guide présuppose que les personnes qui utilisent le SIFE :

- ont un ordinateur personnel sur lequel Windows, version 95, 98 ou ultérieure, est installé;
- ont accès à Internet;
- se servent du navigateur Microsoft Explorer, version 5.0 ou ultérieure (l'utilisation d'un autre navigateur avec le SIFE peut causer certains problèmes);
- ont une version récente d'Adobe Acrobat. La dernière version d'Adobe Acrobat peut être téléchargée à partir du site Web <u>www.adobe.com</u>.

## Table des matières

| Aperçu                                                                | 2  |
|-----------------------------------------------------------------------|----|
| Exigences du système                                                  | 2  |
| Table des matières                                                    | 3  |
| Qu'est-ce que le SIFE?                                                | 4  |
| Ouverture de la session                                               | 4  |
| Aide-mémoire                                                          | 6  |
| Pour créer une nouvelle soumission et l'envoyer au ministère :        | 6  |
| Page d'accueil Soumissions financières.                               | 6  |
| Liste des soumissions                                                 | 9  |
| Tri des soumissions de la liste1                                      | 0  |
| Affichage, modification et suppression des soumissions                | 0  |
| Passage d'un écran à l'autre                                          | 1  |
| Création d'une nouvelle soumission1                                   | 2  |
| Résumé de la soumission1                                              | 4  |
| Inscription des données1                                              | 6  |
| Sauvegarde des données1                                               | 8  |
| Passage aux autres écrans                                             | 8  |
| Demande d'aide1                                                       | 8  |
| Solutions aux avertissements et aux erreurs1                          | 9  |
| Changement du statut des soumissions                                  | 21 |
| Statut des soumissions2                                               | 2  |
| Autres fonctions                                                      | 23 |
| Téléchargement des données2                                           | 23 |
| Transfert des données dans une nouvelle version du dossier financier2 | 27 |
| Recalcul des données de référence                                     | 27 |
| Duplication d'une soumission                                          | 28 |
| Suppression d'une soumission                                          | 28 |
| Impression d'une soumission                                           | 9  |
| Rapports                                                              | 0  |
| Impression d'un rapport                                               | 0  |

## Qu'est-ce que le SIFE?

Le Système d'information sur le financement de l'éducation (SIFE) est une application de base de données qui permet de créer et de soumettre des données financières au ministère à l'aide du Web.

## Ouverture de la session

Chaque utilisateur du SIFE a besoin d'un code d'identification personnel et d'un mot de passe.

Votre code d'identification personnel et votre mot de passe identifient votre conseil ou bénéficiaire des transferts au titre des services de garde d'enfant au SIFE et les données qui vous sont propres sont chargées.

#### 1 Sur la ligne d'adresse de votre navigateur, tapez https://efis.edu.gov.on.ca.

| e Edit View Pavorites Tools Help |                                                                 |                                                                                                    |                                                   |
|----------------------------------|-----------------------------------------------------------------|----------------------------------------------------------------------------------------------------|---------------------------------------------------|
| G - O - R                        | 🔹 🔥 🔎 📩 4<br>Fesh Home Search Pavorites Hi                      | ear and the start of the start of the start |                                                   |
| ess 🛃 https://efs.edu.gov.on.ca/ |                                                                 |                                                                                                    |                                                   |
| Ontario                          | ♦<br>Username<br>Nom d'utilisateur<br>Password<br>Moti de passe | EFIS Logon/ouvrir une session SIFE                                                                                                    | Ministry of Education<br>Ministere de l'Education |
|                                  | Mot de passe                                                    | Login<br>Établir la connexion                                                                                                    |                                                   |
|                                  | This site is m                                                  | aintained by the Government of Ontario, Canada.                                                                                                    |                                                   |
|                                  | ⊂e site est min                                                 | asin anneg by the softwarment of contarty, canada.<br>5 à jour par le gourernement de l'Ontarto, Canada.                                                                                                    |                                                   |
|                                  |                                                                 |                                                                                                    |                                                   |
|                                  |                                                                 |                                                                                                    |                                                   |
|                                  |                                                                 |                                                                                                    |                                                   |
|                                  |                                                                 |                                                                                                    |                                                   |
|                                  |                                                                 |                                                                                                    |                                                   |
|                                  |                                                                 |                                                                                                    |                                                   |

Le premier écran est l'écran d'ouverture de la session.

Sur cet écran :

- 2 Inscrivez votre code d'identification personnel.
- 3 Inscrivez votre mot de passe.
- 4 Cliquez sur <u>Établir la connexion</u> pour accéder à la page d'accueil.
- 4 SIFE : Guide de formation

#### Cet écran correspond à la page d'accueil. Ainis Sac Forward Stop Referent Frome Search Favorites History Mail Print Encoding Size Full Screen ۰ 🕏 ess 🗿 ht os://efis.edu.gov.on.ca/HomePage.aspx 💌 🛃 😡 Ontario SIFE Ministry of Education Ministère de l'Éducation Accès au SIFE LE SYSTÈME DE CALCUL DE SUBVENTION I Liens LE SITE WEB DES RAPPORTS FINANCIERS ENROLMENT VERIFICATION SYSTEM SITE WEB DE GGI POUR LA COLLECTION DES DONNÉES DES ÉCOLES ET CONSEILS SCOLATRES ASSET UPLOAD PROJECTION INPUT UPLOAD SYSTEM 4 Rappels Rapports financiers des conseils pour la période du ler septembre 2009 au 31 mars 2010 2010: 5813 Rapport sur l'effectif moyen des classes des decles secondrise (BMCES) dans le 5150n 2010: 586 Sondage 2009-2010 sur le transport des décles secondrise (BMCES) dans le 5150n 2010: 586 Plans de GECP de 2010-2011 2010: 5816 Prévisions budgétaires de 2009-2010 et le tats financiers 2009-2010 2010: 85 Rapports fundpétaires révoires de 2010-11 2010: 85 Plans de GECP de 2010-2011 2010: 85 Prévision Subar 2009-2010 et le des mobilisations 2010: 85 Pageorts fundpétaires révoires de 2010-11 2010: 85 Période du ler septembre 2010 au 31 mars 2010: 85 2011 Sectores le 14 mai 2010 le 31 mai 2010 le 30 juin 2010 le 30 juin 2010 le 30 juillet 2010 le 15 novembre 2010 le 14 décembre 2010 le 13 mai 2011 This site is maintained by the Government of Ontario, Canada. Ce site est mis à jour par le gouvernement de l'Ontario, Canada. https://efs.edu.gov.on.ca/Default.aspx 9 .

5 Cliquer sur « système de calcul de subvention » pour accéder à la page d'accueil Soumissions financières.

Cet écran correspond à la page d'accueil Soumissions financières

| Edit View Favo       | ion - EFIS - Microsoft Internet Explore<br>orites Tools Help | r                                       |                                           |             |                     |
|----------------------|--------------------------------------------------------------|-----------------------------------------|-------------------------------------------|-------------|---------------------|
| - O                  | Stop Refresh Home                                            | 🔎 📩 🥹 😂<br>Search Pavorites History Mai | Print Encoding Size                       | Full Screen |                     |
| ess 🛃 https://efis.e | du.gov.on.ca/Default.aspx                                    |                                         |                                           |             | 💌 🄁 Co              |
| 🔊 Ontar              | io <sup>tes</sup>                                            | T FR Charles Brousseau, B               | ienvenue à SIFE, 2011                     | -01-        | Fin de session Accu |
| Ministère de l'Éduce | ation                                                        |                                         |                                           |             |                     |
|                      | Fonctions globales                                           | Modèle                                  | Soumission                                |             |                     |
|                      | Bulletin d'affichage     Mon profil                          | • Liste                                 | Liste     Nouvelle                        | soumission  |                     |
|                      |                                                              |                                         | Rapports                                  |             |                     |
|                      |                                                              |                                         |                                           |             |                     |
|                      |                                                              |                                         |                                           |             |                     |
|                      |                                                              |                                         |                                           |             |                     |
|                      |                                                              | This site is maintained by the          | Ontario<br>Government of Ontario, Canada. |             |                     |
|                      |                                                              | Ce site est mis à jour par le g         | ouvernement de l'Ontario, Canada.         |             |                     |
|                      |                                                              |                                         |                                           |             |                     |
|                      |                                                              |                                         |                                           |             |                     |
|                      |                                                              |                                         |                                           |             |                     |
|                      |                                                              |                                         |                                           |             |                     |
|                      |                                                              |                                         |                                           |             |                     |
|                      |                                                              |                                         |                                           |             |                     |
|                      |                                                              |                                         |                                           |             |                     |
|                      |                                                              |                                         |                                           |             |                     |
|                      |                                                              |                                         |                                           |             |                     |
|                      |                                                              |                                         |                                           |             |                     |
|                      |                                                              |                                         |                                           |             |                     |
|                      |                                                              |                                         |                                           |             |                     |
|                      |                                                              |                                         |                                           |             |                     |
|                      |                                                              |                                         |                                           |             |                     |
|                      |                                                              |                                         |                                           |             |                     |
|                      |                                                              |                                         |                                           |             |                     |

#### Version anglaise

Pour utiliser la version anglaise du SIFE, allez à la page d'accueil Soumissions financières, cliquez sur l'option « Liste » sous soumissions, puis sur « English » au-dessus de la loupe en haut à droite.

## Aide-mémoire

#### Pour créer une nouvelle soumission et l'envoyer au ministère :

- 1. Sur la page d'accueil Soumissions financières, cliquez sur « Nouvelle Soumission ».
- 2. Sur l'écran intitulé « Ajouter nouvelle soumission » :
  - sélectionnez une année scolaire;
  - sélectionnez le modèle pour la soumission que vous créez;
  - inscrivez le nom de la soumission;
  - cliquez sur « Suivant ».
- 3. Sur le résumé de la soumission :
  - si nécessaire, changez le numéro de la version et ajoutez tout commentaire pertinent;
  - cliquez sur « Sauvegarder ».
- 4. Sélectionnez un des tableaux ou une des sections à partir du menu déroulant.
- 5. Pour ajouter des données au tableau ou à la section :
  - inscrivez les données;
  - cliquez sur « Sauvegarder ».

6. Solutionnez les avertissements et les erreurs.

7. Après avoir créé le brouillon de votre soumission, changez-en le statut pour « Prêt pour soumission ».

8. Une fois la soumission est approuvée, changez le statut pour Actif afin de soumettre le document au ministère.

## Page d'accueil Soumissions financières

#### Soumissions

La page d'accueil vous offre trois options. Si vous créez une nouvelle soumission – par exemple, de nouvelles prévisions budgétaires – sélectionnez l'option **« Nouvelle soumission ».** Après que vous aurez commencé la soumission et que

vous l'aurez sauvegardée, elle sera ajoutée à la liste des soumissions sous l'option « Liste ». Si vous souhaitez imprimer des rapports d'une soumission qui a déjà été créée, cliquez sur **Rapports**.

| and the second second s | ation - EFIS - Microsoft Internet Explorer |                                         |                            |                       |
|----------------------------------------------------------------------------------------------------|--------------------------------------------|-----------------------------------------|----------------------------|-----------------------|
| C EDE Vev A                                                                                                    | avortes Tools Heb                          | + 0 0. 3                                | A                          |                       |
| teck Pares                                                                                                    | - Stop Refeat Hone Search                  | Facoritas History Mail Prot             | t Brooding Sate Auf Screen |                       |
| nn 🗿 https://ef                                                                                                    | la edu povionica (default espe             |                                         |                            |                       |
| Donte                                                                                                    | TEST FR (                                  | Charles Brousseau, Bienver              | nue à SIFE, 2011-01-       | Fin de cession Accumi |
| Monsistere de Tér                                                                                                    | ar iO                                      | 19                                      |                            |                       |
|                                                                                                    |                                            |                                         |                            |                       |
|                                                                                                    | Eonctions.globales                         | Modèle                                  | Soumission                 |                       |
|                                                                                                    | Bulletin d'affichage                       | • Liste                                 | • Liste                    |                       |
|                                                                                                    | Mon profil                                 |                                         | Reports                    |                       |
|                                                                                                    |                                            |                                         | -660.00-00.                |                       |
|                                                                                                    |                                            |                                         |                            |                       |
|                                                                                                    |                                            |                                         |                            |                       |
|                                                                                                    |                                            | ~                                       |                            |                       |
|                                                                                                    |                                            | This site is maintained by the Governme | nant of Ontanis, Canada.   |                       |
|                                                                                                    |                                            |                                         |                            |                       |
|                                                                                                    |                                            |                                         |                            |                       |
|                                                                                                    |                                            |                                         |                            |                       |
|                                                                                                    |                                            |                                         |                            |                       |
|                                                                                                    |                                            |                                         |                            |                       |
|                                                                                                    |                                            |                                         |                            |                       |
|                                                                                                    |                                            |                                         |                            |                       |
|                                                                                                    |                                            |                                         |                            |                       |
|                                                                                                    |                                            |                                         |                            |                       |
|                                                                                                    |                                            |                                         |                            |                       |
|                                                                                                    |                                            |                                         |                            |                       |
|                                                                                                    |                                            |                                         |                            |                       |
|                                                                                                    |                                            |                                         |                            |                       |
|                                                                                                    |                                            |                                         |                            |                       |
|                                                                                                    |                                            |                                         |                            |                       |
|                                                                                                    |                                            |                                         |                            |                       |

#### Qu'est-ce qu'un modèle?

Un modèle est un ensemble de formulaires vierges – prévisions budgétaires, prévisions budgétaires révisées et états financiers –, créés par le ministère, grâce auxquels les utilisateurs peuvent enregistrer leurs données financières. Le modèle comporte des formules, des valeurs constantes, des variables calculées, des routines de validation et des cellules de saisie des données.

#### Qu'est-ce qu'une soumission?

Une soumission est un modèle terminé ou un modèle sur lequel l'utilisateur travaille. Elle contient les données inscrites par l'utilisateur et les données calculées grâce aux formules du modèle.

#### **Global Function**

Sous le titre Global Function, vous pouvez choisir Bulletin Board ou Mon profil. L'information contenue dans Bulletin Board comprend des messages destinés à l'utilisateur au sujet des erreurs et des mises à jour concernant les dossiers financiers. Vous pouvez parcourir le bulletin à l'aide de la boîte déroulante « Bulletin Board Type Name » et de la boîte « Bulletin Board Description », puis cliquez sur la loupe.

Sous Mon profil, l'utilisateur a la possibilité de mettre à jour ses renseignements personnels, y compris modifier son mot de passe pour le SIFE. Cet écran correspond à la page Bulletin Board.

| BulletinBoard_List - Microsoft Int                                                                                                    | ternet Explorer |            |                                         |                                         |                                                           |                              |                         |            |            |                       |      |
|----------------------------------------------------------------------------------------------------|-----------------|------------|-----------------------------------------|-----------------------------------------|-----------------------------------------------------------|------------------------------|-------------------------|------------|------------|-----------------------|------|
| le Edit View Pavorites Tools H                                                                                                    | eip             |            |                                         |                                         |                                                           |                              |                         |            |            |                       |      |
| 0.0.1                                                                                                    | 2 🖒             | Ø          | * 0                                     | G.                                      | 2                                                         | - 86                         | A.                      | 2          |            |                       |      |
| Back Forward Stop                                                                                                    | Refresh Hone    | Search Pi  | wontes History                          | Mail                                    | Print                                                     | Breading                     | Size                    | Ful Screen |            |                       |      |
| and the second second se |                 |            |                                         |                                         |                                                           |                              |                         |            |            | -                     | -    |
|                                                                                                    |                 |            |                                         |                                         |                                                           |                              |                         |            |            |                       |      |
| (92) Ontario                                                                                                    |                 |            | B                                       | ulletin B                               | oard                                                      |                              |                         |            |            | Hetcar Fin de session | Accu |
| Manutre de l'Éducation                                                                                                    |                 |            |                                         |                                         |                                                           |                              |                         |            |            |                       |      |
|                                                                                                    |                 |            |                                         |                                         |                                                           |                              |                         |            | No. Alexan |                       |      |
| Bulletin Board Type Name:                                                                                                    | All             | <b>M</b>   |                                         | Bulletin Boo                            | ard Descr                                                 | iption:                      |                         |            | 8          |                       |      |
|                                                                                                    |                 |            |                                         |                                         |                                                           |                              |                         |            |            |                       |      |
|                                                                                                    |                 |            |                                         |                                         |                                                           |                              |                         |            |            |                       |      |
| Board Desc                                                                                                    | Bulletin B      | loard Type |                                         |                                         |                                                           | Bul                          | letin Boz               | rd Date    |            |                       |      |
| 2005-06                                                                                                    | Estimates       |            |                                         |                                         |                                                           | 09/                          | 01/2005                 | 10:25 am   |            |                       |      |
| 2004-05                                                                                                    | Financial S     | Statements |                                         |                                         |                                                           | 09/                          | 13/2005                 | 10:00 am   |            |                       |      |
|                                                                                                    |                 |            |                                         |                                         |                                                           |                              |                         |            |            |                       |      |
|                                                                                                    |                 | Th<br>Ce   | is site is mainta<br>site est mis à jo  | ined by the Cour per le gou             | ntario<br>Sovernement                                     | t of Ontario<br>de l'Ontario | o, Canada.<br>o, Canada |            |            |                       |      |
|                                                                                                    |                 | Th<br>Ca   | is site is maintei<br>site est mis à jo | ined by the Cour per le gou             | ntario<br>Sovernmen<br>Ivernement                         | t of Ontario<br>de l'Ontario | o, Canada<br>o, Canada  |            |            |                       |      |
|                                                                                                    |                 | TH<br>Ce   | is site is mainta<br>site est mis à jo  | ined by the C                           | ntario<br>Soverne en<br>werne ment                        | t of Ontario<br>de l'Ontario | o, Canada<br>o, Canada  |            |            |                       |      |
|                                                                                                    |                 | Th<br>Ca   | is site is mainta<br>site est mis à je  | ined by the C                           | ntario<br>Sovernm en<br>Ivernement                        | t of Ontario<br>de l'Ontario | o, Canada.<br>o, Canada |            |            |                       |      |
|                                                                                                    |                 | Th<br>Ce   | iz zite iz mainta<br>zite est mic à jo  | ined by the C                           | ntario<br>Sovernmen<br>Internement                        | e of Ontarie<br>de l'Ontarie | o, Canada<br>o, Canada  |            |            |                       |      |
|                                                                                                    |                 | TH<br>Ce   | iz zite iz mainta<br>zite ezt mit å jo  | ined by the G                           | ntario<br>Soverne en<br>Soerne menti                      | t of Ontario<br>de l'Ontario | o, Canada<br>o, Canada  |            |            |                       |      |
|                                                                                                    |                 | Th<br>Ce   | is site is mainta<br>site est mis à jo  | Den<br>ined by the C<br>our par 14 good | ntario<br>Sovernmen<br>Ivernement                         | t of Ontario<br>de l'Ontario | o, Canada.<br>o, Canada |            |            |                       |      |
|                                                                                                    |                 | Th<br>Ce   | is site is mainta<br>site est mis à jo  | Den<br>ined by the C<br>our par te god  | intarijo<br>Soverne ne ment                               | t of Ontario<br>de l'Ontario | o, Canada<br>o, Canada  |            |            |                       |      |
|                                                                                                    |                 | Th<br>Ce   | is site is mainta<br>site est mit à jo  | Po<br>insid by the 9<br>par 14 gou      | intarijo<br>Soverne ne ne ne ne ne ne ne ne ne ne ne ne n | t of Ontario<br>de l'Ontario | o, Canada<br>o, Canada  |            |            |                       |      |
|                                                                                                    |                 | TT<br>Ce   | la sile i maleta                        | Poo<br>inad by the 3<br>our par la gou  | ntario<br>Sear na ment                                    | 8 of Octaria<br>de l'Octaria | o, Canada<br>o, Canada  |            |            |                       |      |
|                                                                                                    |                 | Th<br>Ce   | is site is mainta                       | por per la gou                          | ntario<br>Sverne en<br>Sverne ment                        | i of Ordaric<br>de l'Ordaric | o, Canada<br>o, Canada  |            |            |                       |      |
|                                                                                                    |                 | T)<br>Ce   | is sile (i malma                        | Po<br>insd by the<br>our par la gou     | ntario<br>So verone en<br>Inter nement                    | t of Ontaric<br>de l'Ontaric | o, Canada.              |            |            |                       |      |
|                                                                                                    |                 | TT<br>Ca   | it tite i meloda<br>Jite est mir å jo   | Poo<br>insad by the o<br>our par le gou | ntario<br>Soverne en<br>Internement                       | i of Orlari<br>de l'Orlari   | o, Canada.<br>o, Canada |            |            |                       |      |
|                                                                                                    |                 | TP<br>Ce   | is site is mainta                       | jonad by the c                          | ntario<br>Sour na meniti                                  | i of Ordaric<br>de l'Ordaric | o, Canada<br>o, Canada  |            |            |                       |      |

Cet écran correspond à la page Mon profil.

| Profile - Microsoft Internet Explorer               |                                                                                                    |                             |
|-----------------------------------------------------|----------------------------------------------------------------------------------------------------|-----------------------------|
| in Edit inne Farorites Tools Help                   |                                                                                                    | 41                          |
| Bat Firmel Bar Befert Fore                          | Banch Perortes restory Mail Print Broading                                                                                                    | Sos Auf Screen              |
| illen 📸 https://efs.edu.gov.on.cs/Gobek/Profie.espe |                                                                                                    | × 🖸 🛥 🧍                     |
| 2 Ontario                                           | Max wold                                                                                                    | Bottar Fin de serties Arcad |
| Manager in 17 deaters                               | Hon prom                                                                                                    | Englis                      |
|                                                     | Title (FR) [EGT FR 501 Mody/Lee<br>Email Address (FR) ("durins thrustees.gebg<br>First Name (FR) * [EST FR Chaires<br>Niddle Name (FR)<br>Last Name (FR) * @outces<br>Initials (FR)<br>Prefix (FR)<br>Sodii (FR)<br>Charge Performed (FR) Franch @<br>Charge Password<br>Old Password (FR)<br>New Password (FR) | ge an ca                    |
|                                                     |                                                                                                    |                             |
|                                                     | Savegarde Annuler                                                                                                    |                             |
|                                                     | Portano<br>That, one of management of portanon, of portanon, of<br>Ce when art wile a port part is governmented de l'Ontanon, of                                                                                                    | Sanafa.<br>Sanafa           |
| Dere                                                |                                                                                                    | 3 Sharet                    |

### Document Set

Sous le titre Doc Set, vous pouvez choisir Tout.

Cette page vous permet de voir le document utilise pour les dossiers financiers. Vous pouvez parcourir les dossiers financiers à l'aide des boîtes déroulantes Année scolaire, Cycle et Statut, puis cliquez sur la loupe pour chercher. Cet écran correspond à la page Document Set.

| Année scolaire:         Tot V         Cycle:         Tot V         Statut:         Tot         Visualisation           2010-11         657         2010-11         657         2010-11         657         2010-11         657         2010-11         657         2010-11         657         2010-11         657         2010-11         657         2010-11         657         2010-11         657         2010-11         657         2010-11         657         2010-11         657         2010-11         657         2010-11         657         2010-11         657         2010-11         657         2010-11         657         2010-11         657         2010-11         657         2010-11         657         2010-11         657         2010-11         657         2010-11         657         2010-11         657         2010-11         657         2010-11         657         2010-11         657         2010-11         657         2010-11         657         2010-11         657         2010-11         657         2010-11         657         2010-11         657         2010-11         657         2010-11         657         2010-11         657         2010-11         657         2010-11         657         2010-11         657 </th <th>Visualisation 1 - 11 d<br/>Statut Mise à jour<br/>Actor 2010-12-05 02:43 PM<br/>Actor 2010-12-05 02:44 PM<br/>Actor 2010-12-20 02:45 PM<br/>Actor 2010-12-20 10:07 AM<br/>Actor 2000-04-20 11:07 AM<br/>Actor 2000-04-20 11:07 AM<br/>Actor 2000-04-20 11:07 AM<br/>Actor 2000-04-20 11:07 AM</th> <th>Cycle:<br/>du modèle<br/>11 Prévisions budgétaires Vő</th> <th>t Tout 💌</th> <th>Année scolaire</th> | Visualisation 1 - 11 d<br>Statut Mise à jour<br>Actor 2010-12-05 02:43 PM<br>Actor 2010-12-05 02:44 PM<br>Actor 2010-12-20 02:45 PM<br>Actor 2010-12-20 10:07 AM<br>Actor 2000-04-20 11:07 AM<br>Actor 2000-04-20 11:07 AM<br>Actor 2000-04-20 11:07 AM<br>Actor 2000-04-20 11:07 AM                                                                                                    | Cycle:<br>du modèle<br>11 Prévisions budgétaires Vő | t Tout 💌       | Année scolaire |
|----------------------------------------------------------------------------------------------------|----------------------------------------------------------------------------------------------------|-----------------------------------------------------|----------------|----------------|
| Année         Cycle         Nom du modèle         Version         Statut         Mise à jour           2010-11         657         2020-11 Préssion hudgetares 1/d         6.0         Actif         2010-11 (2010)         2010-11 (2010)         2010-11 (2010)         2010-11 (2010)         2010-11 (2010)         2010-11 (2010)         2010-11 (2010)         2010-11 (2010)         2010-11 (2010)         2010-11 (2010)         2010-11 (2010)         2010-11 (2010)         2010-11 (2010)         2010-11 (2010)         2010-11 (2010)         2010-11 (2010)         2010-11 (2010)         2010-11 (2010)         2010-11 (2010)         2010-11 (2010)         2010-11 (2010)         2010-11 (2010)         2010-11 (2010)         2010-11 (2010)         2010-11 (2010)         2010-11 (2010)         2010-11 (2010)         2010-11 (2010)         2010-11 (2010)         2010)         2010-11 (2010)         2010)         2010-11 (2010)         2010)         2010-11 (2010)         2010)         2010-11 (2010)         2010)         2010)         2010)         2010-11 (2010)         2010)         2010)         2010)         2010)         2010)         2010)         2010)         2010)         2010)         2010)         2010)         2010)         2010)         2010)         2010)         2010)         2010)         2010)         2010)         2010)         2                                                                                                    | Visualisation         1 + 11 d           Statut         Mise à jour           Actif         2001-12:01 02:43 PM           Actif         2001-12:01 02:43 PM           Actif         2001-12:02 11:05 AM           Actif         2001-12:02 11:05 AM           Actif         2001-12:02 11:05 AM           Actif         2001-12:02 11:05 AM           Actif         2000-04:03 11:06 AM           Actif         2000-04:03 11:06 AM           Actif         2000-04:04 11:06 AM           Actif         2000-04:04 11:06 AM | du modèle<br>11 Prévisions budgétaires Vó           |                |                |
| Anné         Cycle         Nom du modèle         Version         Statut         Nine à jour           2010-11         657         2020-11 Prévious hudgetares 3/0         6.0         Actif         2010-10         6214           2010-11         657         Imported fram Excel/2020-11 Estimates (MB)         Import 1.0         Actif         2010-11-22         2010-11-22         2010-11-22         1135         Actif         2010-11-22         1135         Actif         2010-11-22         1144         Actif         2000-01-02         1144         Actif         2000-01-02         1144         Actif         2000-01-02         1144                                                                                                    | Statut         Mise à jour           Actif         2010-12-01 02:43 PM           Actif         2010-11-20 04:46 AM           Actif         2010-11-20 10:97 AM           Actif         2010-11-20 10:97 AM           Actif         2010-11-20 10:97 AM           Actif         2010-14-00 10:97 AM           Actif         2010-14-00 10:97 AM           Actif         2000-04-00 11:09 AM           Actif         2000-04-04 11:09 AM           Actif         2000-04-10 11:09 AM                                          | du modèle<br>11 Prévisions budgétaires V6           |                |                |
| 2010-11         6.7         2010-12 Provisions Modulaters VS         6.0         A-ctif         2010-12 Provisions Modulaters VS           2010-11         6.87         2010-12 Provisions Modulaters VS         Import 1.0         A-ctif         2010-11-20 01-20 11-20 01-40 PM           2010-11         6.87         Import 1.0         A-ctif         2010-11-20 01-20 11-20 01-40 PM           2010-11         6.87         Import 1.0         A-ctif         2010-11-10 01-11-20 11-32 01-30 PM           2010-11         6.87         2020-12 Profinions Modulaters VZ         2.0         A-ctif         2010-12-10 01-57 PM           2009-10         687         2020-12 Provisions Modulaters VZ         1         A-ctif         2000-10-10 01-57 PM           2009-10         687         2020-12 Provisions Modulaters VZ         1         A-ctif         2000-4-30 01-07 01-51 44 PM           2009-10         687         Import 1.0         A-ctif         2000-4-10 PM (1+4 PM         2010-4-27 01-11-40 01-12 01-14 PM           2009-10         F15         Extent financies (202)-10 Provisions Modulaters (5A)         Import 1.0         A-ctif         2000-4-00 PM (1+4 PM           2009-10         F15         Extent financies (202)-10 Provisions Modulaters (5A)         1         A-ctif         2010-4-27 01-07 01-90 PM           2009-10                                                                                                    | Actof 2010-12-01 02:43 PM<br>Actof 2010-11-23 08:48 AM<br>Actof 2010-11-23 08:48 AM<br>Actof 2010-11-23 11:35 AM<br>Actof 2010-12-03 10:57 AM<br>Actof 2009-04-03 10:59 AM<br>Actof 2009-04-03 11:09 AM                                                                                                    | 11 Prévisions budgétaires V6                        | Cycle Nor      | Année          |
| 2010-11         657         Imported from Excit/2012-11 Estimates (SB)         Import 1:0         A-ctrf         2010-11-20 (01-46 AM           2010-11         857         Imported from Excit/2012-11 Estimates (SB)         Import 1:0         A-ctrf         2010-11-20 (01-46 AM           2010-11         855         2010-11 Privision budgitares révisies V2         2.0         A-ctrf         2000-10-10 (10-57 AM           2000-10         657         2000-10-20 (10-57 AM         1         A-ctrf         2000-10-10 (10-57 AM           2000-10         657         2000-10-20 (10-57 AM         1         A-ctrf         2000-00-20 (10-60 AM           2000-10         657         Import 1:0         A-ctrf         2000-00-20 01-20 (10-60 AM           2000-10         657         Import 1:0         A-ctrf         2000-10-20 (10-17)           2000-10         657         Import 1:0         A-ctrf         2000-10-20 (10-17)           2000-10         655         2002-10 (10-01-20 (10-17)         5         A-ctrf         2010-0-1-20 (10-17)           2000-10         654         2002-10 (10-01-20 (10-17)         5         A-ctrf         2010-0-1-20 (11-17)           2000-10         1         A-ctrf         2010-0-1-20 (11-17)         1         A-ctrf         2010-0-1-20 (14-5) M                                                                                                    | Actif 2010-11-23 08-46 AM<br>Actif 2010-11-22 11:35 AM<br>Actif 2010-12-22 11:35 AM<br>Actif 2010-12-03 10:57 AM<br>Actif 2009-04-30 11:09 AM<br>Actif 2009-04-24 11:46 AM<br>Actif 2009-06-24 11:46 AM                                                                                                    |                                                     | EST 201        | 2010-11        |
| 2010-11         EST         Imported from Excit 2020-11 Estimates (Est)         Import 1:0         Actif         2010-11:0:0:1-22 11:35 AM           2010-11         EST         2020-11 Provisions budgetares (V2         2.0         Actif         2010-1:1:0:0:7 AM           2000-10         EST         2020-10 Provisions budgetares (V2         1         Actif         2000-0-0:0:0:7 AM           2000-10         EST         Imported from Excit 2020-10:0:1:0:0:AM         Import 1:0         Actif         2000-0-0:0:0:1:0:0:AM           2000-10         EST         Imported from Excit 2020-10:0:Cistamates (Est)         Import 1:0         Actif         2000-0-0:0:0:1:0:0:A           2000-10         EST         Imported from Excit 2020-10:Cistamates (Est)         Import 1:0         Actif         2000-0-0:0:0:1:0:0:0:A           2000-10         EST         Imported from Excit 2020-10:Cistamates (Est)         I         Actif         2000-0:0:0:0:0:0:0:0:0:0:0:0:0:0:0:0:0:0                                                                                                    | Actif 2010-11-22 11:35 AM<br>Actif 2010-12-03 10:57 AM<br>Actif 2009-04-30 11:09 AM<br>Actif 2009-08-24 11:48 AM<br>Actif 2009-08-24 11:48 AM                                                                                                    | ted from Excel: 2010-11 Estim                       | EST Imp        | 2010-11        |
| 2010-11         PES         2010-11 Provisions budgetares refusises V2         2.0         Actr         2010-10-01 0157 AM           2009-10         EST         2000-10 Provisions budgetares V2         1         Actr         2000-10.01 010 AM           2009-10         EST         Imported from functionable and testers V2         1         Actr         2000-10.01 010 AM           2009-10         EST         Imported from functionable and testers V2         1         Actr         2000-10.01 010 AM           2009-10         EST         Imported from functionable and testers V2         1         Actr         2000-10.01 010 AM           2009-10         EST         Imported from functionable and testers V2         1         Actr         2000-10.01 010 AM           2009-10         Fils         2001-10 fils         Fils         2001-10 fils         Fils         2001-10 fils         Fils           2009-10         Fils         Extra functional 2000-10 fils         S         Actr         2010-11-00 fils         Fils           2009-10         Fils         Extra functional 2001-10 fils         Fils         2010-11-00 fils         Fils         2010-11-00 fils         Fils           2009-10         Fils         Extra functional 2001-10 fils         Fils         2010-11-00 fils         Fil                                                                                                    | Actif 2010-12-03 10:57 AM<br>Actif 2009-04-30 11:09 AM<br>Actif 2009-08-24 11:48 AM<br>Actif 2009-08-24 11:48 AM                                                                                                    | ted from Excel:2010-11 Estim                        | EST Imp        | 2010-11        |
| 2009-10         EST         2009-10         EST         2009-10         EST         2009-10         EST         2009-10         EST         2009-11         EST         2009-11         EST         2009-11         EST         2009-11         EST         2009-11         EST         2009-11         EST         2009-11         EST         2009-11         EST         2009-11         EST         2009-11         EST         2009-11         EST         2009-11         EST         2009-11         EST         2009-11         EST         2009-10         EST         2009-10         EST         2009-10         EST         EST         2009-10         EST         2009-10         EST         EST         2009-10         EST         EST         2009-10         EST         EST         2009-10         EST         EST         2009-10         EST         EST         2009-10         EST         EST         2009-10         EST         2009-10         EST         EST         2009-10         EST         EST         2009-10         EST         EST         2009-10         EST         2009-10         EST         EST         2009-10         EST         2009-10         EST         2009-10         EST         2009-10         EST <t< td=""><td>Actif 2009-04-30 11:09 AM<br/>Actif 2009-08-24 11:48 AM<br/>Actif 2009-10-15 04:13 84</td><td>11 Prévisions budgétaires rév</td><td>RES 201</td><td>2010-11</td></t<>                                                                                                    | Actif 2009-04-30 11:09 AM<br>Actif 2009-08-24 11:48 AM<br>Actif 2009-10-15 04:13 84                                                                                                    | 11 Prévisions budgétaires rév                       | RES 201        | 2010-11        |
| 2009-10         657         Imported from Excit 2009-10 Estimates (BB)         Import 1.0         Actif         2009-10-24 11-46 AM           2009-10         File         Import 1.0         Actif         2009-10-16 (BB)         Import 1.0         Actif         2009-10-16 (BB)           2009-10         File         Import 1.0         Actif         2009-10-16 (BB)         Import 1.0         Actif         2009-10-16 (BB)           2009-10         File         Stationare 2009-10 (BB)         1         Actif         2010-10-0-25 0(1) (BB)           2009-10         File         Extra finance 2009-10 (SB)         S         Actif         2010-10-0-25 0(1) (BB)           2009-10         SIM         Simulation - 2009-10 (File)         S         Actif         2010-10-10 (BB)           2009-10         SIM         Simulation - 2009-10 (File)         S         Actif         2010-10-10 (BB)           2009-10         SIM         Simulation - 2009-10 (File)         S         Actif         2009-06-16 (B)           2009-10         SIM         Simulation - 2009-10 (File)         S         Ketter         Visualisation                                                                                                    | Actif 2009-08-24 11:48 AM                                                                                                    | 10 Prévisions budgétaires V2                        | EST 200        | 2009-10        |
| 2009-10         EST         Import 1:0         Actif         2009-10:16:04:13:PM           2009-10         FST         Import 2:00:10:10:04         1         Actif         2001-01:00:10:19:PM           2009-10         FSS         Exat: Financier: 2009-10:10:05:10:19:PM         5         Actif         2010-01:20:10:PM           2009-10         FSS         Exat: Financier: 2009-10:10:10:05         5         Actif         2010-01:20:10:49:PM           2009-10         STM         Simulation - 2009-10:Prévisions budgetavies VI         1         Actif         2009-06-16:10:49:PM           2009-10         STM         Simulation - 2009-10:Prévisions budgetavies VI         1         Actif         2009-06-16:10:49:PM           2009-10         STM         Simulation - 2009-10:Prévisions budgetavies VI         1         Actif         2009-06-16:10:49:PM           2001-11         Visualisation - 2009-10:Prévisions budgetavies VI         1         Actif         2009-06-16:10:49:PM           Visualisation - 2009-10:Prévisions budgetavies VI         1         Actif         2009-06-16:10:49:PM           Attribute double avec avec avec avec avec avec avec ave                                                                                                    | Actif 2009-10-15 04:13 PM                                                                                                    | ted from Excel:2009-10 Estim                        | EST Imp        | 2009-10        |
| 2009-10         Fils         2002-10         Provisions Budgetares Advises Mid         1         Actif         2010-02-26 01:30 PM           2009-10         Fils         Exats finances 2000-10 VS         5         Actif         2010-11:00 Mid4 PM           2009-10         MAR         2002-10 Midch Report - DSII - V2         2         Actif         2010-11:00 Mid4 PM           2009-10         SIM         Simulation - 2009-10 Prévisions budgetares V1         1         Actif         2009-06-16 10:40 AM           Visualisation - 2009-10 Prévisions budgetares V1         1         Actif         2009-06-16 10:40 AM                                                                                                    | 2009-10-10 04:10 MM                                                                                                    | ted from Excel: 2009-10 Estim                       | EST Imp        | 2009-10        |
| 2009-10         FIS         Estat financier: 2009-10 V/S         5         Actif         2010-11-10 08/46 PM           2009-10         SIM         2009-10 0.054 SM         2         2         Actif         2010-0-12 0.0145 PM           2009-10         SIM         Simulation - 2009-10 Prévisions budgitaries VI         1         Actif         2009-66-16 10-49 AM           Visualisation - 2009-10 Prévisions budgitaries VI         1         Actif         2009-66-16 10-49 AM           Visualisation - 2009-10 Prévisions budgitaries VI         1         Actif         2009-66-16 10-49 AM           Visualisation - 2009-10 Prévisions budgitaries VI         1         Actif         2009-66-16 10-49 AM           Visualisation - 2009-10 Prévisions budgitaries VI         1         Actif         2009-66-16 10-49 AM           Visualisation - 2009-10 Prévisions budgitaries VI         1         Actif         2009-66-16 10-49 AM           Visualisation - 2009-10 Prévisions budgitaries VI         1         Actif         2009-66-16 10-49 AM           Visualisation - 2009-10 Prévisions budgitaries VI         Visualisation - 2009-10           Visualisation - 2009-10 Prévisions budgitaries VI                                                                                                    | Actif 2010-02-25 01:19 PM                                                                                                    | 10 Prévisions budgétaires rév                       | RES 200        | 2009-10        |
| 2009-10 MAR 2002/10.Mach.Beport - DSE - V2 2 Actif 2010-04-27.01.45 PM 2009-10 SIM Simulation - 2009-10 Prévisions budgetaries V1 1 Actif 2009-06-16 10:40 AM Tase recents Visualisation - Xisualisation - Xisualisation - Cycle: Tout Statut: Tout                                                                                                    | Actif 2010-11-10 08:46 PM                                                                                                    | financiers 2009-10 V5                               | FIS <u>Éta</u> | 2009-10        |
| 2009-10 SIM Simulation - 2009-10 Prévisions budgetanes. VI 1 Accif 2009-06-16 1040 AM           Image: scolaire: Tout         Visualisation - 2009-10 Prévisions budgetanes. VI         Visualisation - 2009-10 Prévisions budgetanes. VI           Année scolaire: Tout         Cycle: Tout         Statut: Tout                                                                                                    | Actif 2010-04-27 01:45 PM                                                                                                    | 10 March Report - DSB - V2                          | MAR 200        | 2009-10        |
| Année scolaire: Tout Cycle: Tout Statut: Tout                                                                                                    | Actif 2009-06-16 10:40 AM                                                                                                    | ation - 2009-10 Prévisions bui                      | SIM <u>Sim</u> | 2009-10        |
| Année scolaire: Tout Cycle: Tout Statut: Tout                                                                                                    | Visualisation 1 - 11 d                                                                                                    |                                                     |                |                |
|                                                                                                    | Statut: Tout                                                                                                    |                                                     | : Tout         | Année scolaire |
|                                                                                                    |                                                                                                    |                                                     |                |                |
|                                                                                                    |                                                                                                    |                                                     |                |                |
|                                                                                                    |                                                                                                    |                                                     |                |                |
|                                                                                                    |                                                                                                    |                                                     |                |                |
| CPC Particular                                                                                                    |                                                                                                    |                                                     |                |                |

## Liste des soumissions

L'option **« Tout »** sous <u>Soumissions</u> donne accès à la liste de toutes les soumissions (prévisions budgétaires, prévisions budgétaires révisées et états financiers) qui appartiennent à l'utilisateur.

Pour afficher la liste de toutes les soumissions :

 Sous Soumissions, sur la page d'accueil Soumissions financières, cliquez sur « Tout ».

|                  | ion                                      |             | Soumission                  |              | HORMON LISTE           | Engl                    |
|------------------|------------------------------------------|-------------|-----------------------------|--------------|------------------------|-------------------------|
| nnée scolaire: 1 | Tout 💌                                   | Cycle: Tout | <b>~</b>                    | Statut: Tout | <b>×</b>               | 8                       |
| 1122             | 1998-99<br>1999-00<br>2000-01<br>2001-02 |             | Page suivante               |              | Vie                    | sualisation 1 - 11 de 1 |
| Année Cy         | 2002-03 de la soumission                 | Version     | Conseil scolaire            |              | Statut Mise à j        | our                     |
| 010-11 E         | 2003-04<br>2004.05 5T 1011 cencec        | 1.0.0       | CSD cath. Centre-Est de l'O | Int.         | Brouillon 2010-06-23 0 | 08:43 AM 0 0            |
| 010-11 E12       | 2005-06 ST 1011 cencec                   | 2.0.0       | CSD cath. Centre-Est de l'O | Int.         | Brouillon 2010-09-14 1 | 12:22 PM 🛛 🛈            |
| 010-11 E         | 2006-07 ST 1011 cenec                    | 3.0.0       | CSD cath. Centre-Est de l'O | Int.         | Actif 2010-07-23 1     | 10:34 AM                |
| 010-11 E         | 2007-08<br>5T 1011 cenec FO1             | 3.0.0       | CSD cath. Centre-Est de l'O | ont.         | Inactif 2010-11-15 0   | 9:51 AM                 |
| 010-11 E2        | 2009-10 ST 1011 cenec FO2                | 3.0.0       | CSD cath. Centre-Est de l'O | Int.         | Actif 2010-11-15 1     | 10:13 AM                |
| 010-11 R         | 2010-11 EV 1011 cenec                    | 1.0.0       | CSD cath. Centre-Est de l'O | bnt. I       | Brouillon 2010-12-02 0 | 02:58 PM 🛛 🛈            |
| 010-11 R         | 00 KEV 1011 cenec                        | 2.0.0       | CSD cath. Centre-Est de l'O | Int. i       | Actif 2010-12-14 0     | 03:16 PM                |
| 009-10 EST       | T 66 EST 0910 cenec                      | 2.0.0       | CSD cath. Centre-Est de l'O | ont. i       | Actif 2009-06-24 0     | 03:20 PM                |
| 009-10 EST       | T 66 EST 0910 cenec F01                  | 2.0.0       | CSD cath. Centre-Est de l'O | Int.         | Actif 2009-08-27 0     | 03:43 PM                |
| 009-10 RES       | S 66 REV 0910 cenec                      | 3.0.0       | CSD cath. Centre-Est de l'O | Int.         | Actif 2009-12-15 0     | 08:44 AM                |
| 009-10 RES       | S 66 REV 0910 cenec F01                  | 3.0.0       | CSD cath. Centre-Est de l'o | ont. I       | Inactif 2010-03-31 0   | 02:47 PM                |
|                  |                                          |             | Page suivante               |              | Vis                    | sualisation 1 - 11 de 1 |
| née scolaire: T  | fout                                     |             | Cycle: Tout                 |              | Statut: Tout           |                         |
| nnée scolaire: T | out                                      |             | Cycle: Tout                 |              | Statut: Tout           |                         |

Les soumissions sont présentées selon l'année, la plus récente en premier, et regroupées par cycle – prévisions budgétaires, prévisions budgétaires révisées et états financiers. Selon l'année scolaire et le cycle financier, ces soumissions peuvent être à diverses étapes de leur réalisation : « Brouillon », « Prêt pour soumission » ou « Actif » (dossier soumis au ministère). Pour des explications sur le statut, allez à « Changement du statut des soumissions ».

#### Tri des soumissions de la liste

L'option « Tout » affiche la liste de toutes les soumissions d'utilisateur. Vous pouvez restreindre votre recherche en choisissant un ou plusieurs critères de recherche : l'année scolaire, le cycle financier (prévisions budgétaires, prévisions budgétaires révisées ou états financiers) ou le statut (« Brouillon », « Prêt pour soumission » ou « Actif » [dossier déjà soumis au ministère]). Pour des explications sur le statut, allez à « <u>Changement du statut des soumissions</u> ».

- Choisissez les critères de recherche à l'aide des menus déroulants.
- Cliquez sur 🖉

#### Affichage, modification et suppression des soumissions

La liste de toutes les soumissions vous permet d'afficher, de modifier ou de supprimer les soumissions.

Pour afficher une soumission :

• Cliquez sur le nom de la soumission.

Vous aurez accès au résumé de la soumission qui, à son tour, vous donnera accès aux tableaux et aux sections de cette soumission.

Pour modifier une soumission :

Vous aurez accès au résumé de la soumission, où vous pourrez modifier l'information propre à cette soumission ainsi que ses tableaux et ses sections.

Pour supprimer une soumission :

- Cliquez sur 0 à droite de la soumission.
- Une boîte de dialogue vous demandera si vous voulez vraiment supprimer la soumission.

### Passage d'un écran à l'autre

Les boutons dans le coin supérieur droit de l'écran vous donnent accès aux principaux écrans du SIFE. Ils sont décrits ci-dessous. Les boutons au bas de l'écran varient d'un écran à l'autre et vous permettent d'exécuter des fonctions propres à chaque écran.

| Bouton             | Fonction                                                                                          |
|--------------------|---------------------------------------------------------------------------------------------------|
| Nouveau            | Créer une nouvelle soumission.                                                                    |
| <b>I</b> m prim er | Sélectionner et imprimer des sections de la soumission.                                           |
| Retour             | Retourner à l'écran précédent. <i>N'utilisez pas le bouton de retour de votre navigateur Web.</i> |
| Fin de session     | Mettre fin à la session du SIFE.                                                                  |
| Accueil            | Aller à la page d'accueil.                                                                        |

Boutons dans le coin supérieur droit de l'écran

Cliquez sur « Accueil » pour retourner à la page d'accueil.

## Création d'une nouvelle soumission

Voici les étapes à suivre pour créer une nouvelle soumission. L'exemple utilisé ici a trait aux prévisions budgétaires.

1 Sur la page d'accueil Soumissions financières, cliquez sur l'option « Nouvelle soumission »

ou

cliquez sur le bouton « Nouveau » de l'écran affichant la liste de toutes les soumissions.

| Ministry of Education - EFIS - Microsoft Internet Explorer          |                                                                                                    |                                        |
|---------------------------------------------------------------------|----------------------------------------------------------------------------------------------------|----------------------------------------|
| File Edit View Favorites Tools Help                                 |                                                                                                    |                                        |
| Back Forward Stop Refresh Home                                      | Search Revoltes History Mail Print Encoding Size Pull S                                                                                          | reen                                   |
| Address 📓 https://efs.edu.gov.on.ca/Submission/AddSubmission.aspx?P | DRM_ADDNEW=True                                                                                                    | v 🖸 🐱                                  |
| (🕅 Ontario                                                          | Ajouter nouvelle soumission                                                                                                    | Imprimer Rettor Fin de ressine Accuail |
| Ministere de TÉducation                                             |                                                                                                    | English                                |
|                                                                     |                                                                                                    |                                        |
|                                                                     | Annee scolaire: 2008-09 V                                                                                                    |                                        |
|                                                                     | Nom de la soumission- 99 PB 0809                                                                                                    |                                        |
|                                                                     | Suivant Annuler                                                                                                    |                                        |
|                                                                     |                                                                                                    |                                        |
|                                                                     |                                                                                                    |                                        |
|                                                                     | N 2.                                                                                                    |                                        |
|                                                                     | ↓ ← Ontario<br>This site is maintained by the Government of Ontario, Canada.<br>Ce site est mis à jour par le gouvernement de l'Ontario, Canada. |                                        |
|                                                                     |                                                                                                    |                                        |
|                                                                     |                                                                                                    |                                        |
|                                                                     |                                                                                                    |                                        |
|                                                                     |                                                                                                    |                                        |
|                                                                     |                                                                                                    |                                        |
|                                                                     |                                                                                                    |                                        |
|                                                                     |                                                                                                    |                                        |
|                                                                     |                                                                                                    |                                        |
|                                                                     |                                                                                                    |                                        |
|                                                                     |                                                                                                    |                                        |
|                                                                     |                                                                                                    |                                        |
| Opening page https://efs.edu.gov.on.ca/Submission/AddSubmission.asp | x/FORM_ADDNEW=True                                                                                                    | i 🔒 🔮 Internet                         |

Sur l'écran intitulé « Ajouter nouvelle soumission » :

- 2 Sélectionnez l'année scolaire.
- 3 Sélectionnez le modèle pour la soumission que vous créez; par exemple, « Prévisions budgétaires 2008/2009 v2 ».
- 4 Entrez le nom de votre soumission.

Cela peut être, par exemple : 99\_PB\_0809.

## Cliquez sur Suivant pour accéder au résumé de la soumission.

#### Boutons de cet écran

| Suivant | Vous donne accès à l'écran suivant. |
|---------|-------------------------------------|
| Annuler | Annule votre demande.               |

6 Choisissez le numéro de votre version, entrez vos commentaires, le cas échéant, puis cliquez sur **Sauvegarder**.

| inistry of Education - EFIS - Microsoft Intern                                           | net Explorer                                                   |                                                                                                    |                              |                                             |
|------------------------------------------------------------------------------------------|----------------------------------------------------------------|----------------------------------------------------------------------------------------------------|------------------------------|---------------------------------------------|
| Edit View Pavorites Tools Help<br>. O . Edit View Pavorites Tools Help<br>. Stap Refresh | Hone Search Revorites Histor                                   | y Mail Print Encodin                                                                                                 | s Size P                     | I Soreen                                    |
| 55 👩 https://efis.edu.gov.on.ce//Submission/EditSub                                      | mission.aspx?Submission1D=23222                                |                                                                                                    |                              | 😒 🗲 💌                                       |
| Ontario<br>Menter de l'Alecter                                                           | Numéro<br>Nom du conseil scola<br>Numéro du<br>Année scolaire: | 99_PB_0809<br>• de la version - 1.0.0<br>• ire: CSD cath. Centre-1<br>• conseil scolaire: 6733<br>2008-09 Cycle: Est | Est de l'Oni<br>14<br>imates | byping (Rober ) Fin do sessing (Accar<br>t. |
| •                                                                                        | Sections: Résumé de la soumission                              | 1                                                                                                    |                              | ×                                           |
| Nom de la soumission:                                                                    | 99_PB_0809                                                     | Numéro                                                                                                    | de la version:               | 1.0.0                                       |
| Statut de la soumission:                                                                 | Brouillon                                                      |                                                                                                    | Commentaire:                 | TESTING                                     |
| Paiement de transfert:                                                                   | Non                                                            |                                                                                                    | Soumis par:                  |                                             |
| Entité administrative:                                                                   | CSD cath. Centre-Est de l'Or                                   | nt.                                                                                                    | Inactivé par:                | :                                           |
| Rattachement administratif:                                                              | CSD cath. Centre-Est de l'Or                                   | nt.                                                                                                    | Inactivé le:                 | 1                                           |
| Auteur de la soumission:                                                                 | TEST FR Charles Brousseau                                      | No                                                                                                    | om du modèle:                | 2008-09 Prévisions budgétaires V4           |
| Créé: TEST FR Charles E                                                                  | Brousseau 2011-01-19 9:34:2                                    | 12 AM Modifié: TE<br>egarder Supprimer Annul<br>Supprimer annuel<br>Pontario                                         | ST FR Charle                 | is Brousseau 2011-01-19 9:38:17 AM          |
|                                                                                          | Ce site est mis à                                              | jour par le gouvernement de l'Onta                                                                                   | rio, Canada.                 |                                             |

5 (

#### Résumé de la soumission

Le résumé de la soumission donne des renseignements généraux sur votre soumission. Certains de ces renseignements sont inscrits par le système; d'autres sont inscrits par vous pour identifier la soumission. Prenez note que seuls les champs blancs vous permettent d'effectuer des ajouts ou des modifications.

| Ministry of Education - EFIS - Microsoft Inte          | rnet Explorer                                                                    |                                                                                                    |                                          |
|--------------------------------------------------------|----------------------------------------------------------------------------------|----------------------------------------------------------------------------------------------------|------------------------------------------|
| File Edit View Favorites Tools Help                    |                                                                                  |                                                                                                    | <b>N</b>                                 |
| Back Forward Stop Refresh                              | Home Search Favorites History                                                    | Mail Print Encoding Size Fu                                                                                              | a Screen                                 |
| Address 🗃 https://efis.edu.gov.on.ca/Submission/EditSu | bmission.aspx?SubmissionID=232228Version=View                                    |                                                                                                    | - 🔁 🛛                                    |
| Ontario<br>Mension de l'Éducation                      | 99<br>Numéro de<br>Nom du conseil scolaire<br>Numéro du co<br>Année scolaire: 20 | _PB_0809<br>5 la version - 1.0.0<br>5: CSD cath. Centre-Est de l'Ont<br>onseil scolaire: 67334<br>08-09 Cycle: Estimates | baprino) Rotar Fin de sensioj (Aceuad) △ |
| ••                                                     | Sections: Résumé de la soumission                                                |                                                                                                    | ×                                        |
| Nom de la soumission:                                  | 99_PB_0809                                                                       | Numéro de la version:                                                                                                    | 1.0.0                                    |
| Statut de la soumission:                               | Brouillon                                                                        | Commentaire:                                                                                                    | TESTING                                  |
| Paiement de transfert:                                 | Non                                                                              | Soumis par:                                                                                                    |                                          |
| Entité administrative:                                 | CSD cath. Centre-Est de l'Ont.                                                   | Inactivé par:                                                                                                    |                                          |
| Rattachement administratif:                            | CSD cath. Centre-Est de l'Ont.                                                   | Inactivé le:                                                                                                    |                                          |
| Auteur de la soumission:                               | TEST FR Charles Brousseau                                                        | Nom du modèle:                                                                                                    | 2008-09 Prévisions budgétaires V4        |
| Créé: TEST FR Charles                                  | Brousseau 2011-01-19 9:34:22 /                                                   | M Modifié: TEST FR Charles                                                                                               | s Brousseau 2011-01-19 9:39:17 AM        |
|                                                        |                                                                                  |                                                                                                    |                                          |
|                                                        | Recalculer les données de référence                                              | Imprimer la comparaison des donnée                                                                                       | es de référence                          |
|                                                        | Mett                                                                             | e à jour à la demière version                                                                                            |                                          |
|                                                        | This site is maintain<br>Ce site est mis à jour                                  | POntario.<br>de the Government of Ontario, Canada.<br>par le gouvernement de l'Ontario, Canada.                          |                                          |
| Done                                                   |                                                                                  |                                                                                                    | A Diterret                               |

1 Cliquez sur le bouton Modifier pour modifier le nom de la soumission, le numéro de la version ou la section commentaires.

Au début de chaque cycle financier, le ministère diffusera une convention que les utilisateurs devront suivre pour nommer les dossiers financiers.

2 Dans le champ « Numéro de la version », le SIFE assigne par défaut le numéro de version 1.0.0.

L'utilisateur peut travailler sur plusieurs versions d'une même soumission. Le cas échéant, il serait sage de numéroter chaque version.

3 Dans le champ « Statut de la soumission », conservez le statut « Brouillon ».

#### Qu'est-ce que le statut d'une soumission?

Quand vous créez une nouvelle soumission, le statut « Brouillon » lui est automatiquement assignée. C'est votre copie de travail. Lorsque vous aurez terminé votre soumission, changez le statut « Brouillon » pour « Prêt pour soumission ». Lorsque la soumission est approuvée et prête à être envoyée au ministère, changez le statut pour « Actif ». Pour avoir plus d'information sur les statuts, allez à la section « <u>Changement du statut des soumissions</u> ».

#### 4 Dans le champ « Commentaire », inscrivez vos commentaires.

5 Cliquez sur <u>Sauvegarder</u>. Vous resterez au résumé de la soumission.

#### Autres renseignements sur le résumé de la soumission

| Paiement de transfert         | Ce champ indique si oui ou non cette soumission<br>détermine les subventions versées au conseil ou au<br>bénéficiaire des transferts au titre des services de garde<br>d'enfants. La valeur par défaut est « Non ». Lorsque la<br>soumission aura été revue par l'agent des finances du<br>ministère et approuvée pour les subventions, son statut<br>deviendra « Oui ». |
|-------------------------------|----------------------------------------------------------------------------------------------------|
| Entité administrative         | Ce champ indique le nom du groupe qui a créé la soumission.                                                                                                    |
| Rattachement<br>administratif | Lorsque le ministère a examiné la soumission, le rattachement administratif ne sera plus celui de l'utilisateur, mais le « ministère ».                                                                                                    |
| Auteur de la soumission       | Ce champ indique qui a créé la soumission.                                                                                                    |
| Soumis par                    | Ce champ indique qui a soumis le dossier financier au ministère (a donné à la soumission le statut « Actif »), c'est-à-dire le principal responsable des affaires.                                                                                                    |
| Inactivé par                  | Si la soumission a été inactivée, c'est que l'agent des<br>finances du ministère en a changé le statut pour<br>« Inactif ». (Pour plus d'information, allez à « Changement<br>du statut des soumissions ».)                                                                                                    |
| Inactivé le                   | La date à laquelle la soumission a été inactivée par<br>l'agent des finances. (Pour plus d'information, allez à<br>« Changement du statut des soumissions ».)                                                                                                    |
| Nom du modèle                 | Le modèle utilisé pour créer la soumission, par exemple,<br>« Prévisions budgétaires 2008-2009 v 2 ».                                                                                                    |

#### Inscription des données

Voici les étapes à suivre pour enregistrer des données dans un tableau des prévisions budgétaires, par exemple, le tableau 13.

Pour inscrire les données :

1 Sélectionnez un des tableaux ou une des sections à l'aide du menu déroulant.

| Masintire de l'Education                                                                                                    | Numéro de la versión - 1.0.0<br>Nom du conseil scolaire: SDC cath. Centre-Est de l'Ont.<br>Numéro du conseil scolaire: 67334<br>Année scolaire: 2008-09 Cycle: Estimates                                                                                                    | Ens                                   |
|----------------------------------------------------------------------------------------------------|----------------------------------------------------------------------------------------------------|---------------------------------------|
| Nom de la soumission:<br>Statut de la soumission:<br>Paiement de transfert:<br>Entité administratif:<br>Auteur de la soumission:<br>Créé: TEST FR Charles | Returns of a la sourcession         Returns of a la sourcession           99 PE of alle des matteres         Partier de destactures de la descrite de l'Education           99 PE of alle des matteres         Partier de la sourcession           90 PE of alle des matteres         Partier de la sourcession           90 PE of alle des matteres         Partier de la sourcession           90 PE of alle des matteres         Partier de la sourcession           90 PE of alle des matteres         Partier de la sourcession           90 PE of alle des matteres         Partier de la sourcession           90 PE of alle des matteres         Partier de la sourcession           90 PE of alle des matteres         Partier de la sourcession           90 PE of alle des matteres         Partier de la sourcession           90 PE of alle des matteres         Partier de la sourcession           90 PE of alle des matteres         Partier de la sourcession           90 PE of alle des matteres         Partier de la sourcession           90 PE of alle des matteres         Partier de la sourcession           90 PE of alle des matteres         Partier de la sourcession           90 PE of alle des matteres         Partier de la sourcession           91 PE of all sourcession de la sourcession de la sourcession         Partier de la sourcession           91 PE of all sourcession de la source de la sources | ns budgétaires V4<br>01-19 9:39:17 AM |

2 Pour ajouter des données, cliquez sur « Modifier ».

Les cellules dans lesquelles vous pouvez inscrire des données sont blanches.

|             | tos://efs.edu.gov.on.ca//Submission/EditCelValue.as    | ax79J8M35510N_JD=232225000C_SET_J | D-9226DOC_SET_NAME-2008-09+    | htic3%a9visions+budg%ic3%a9taires+ | 1465U8M25520N_NAME-99_P8_0809668  | ICTION, 💙 🛃 Go |
|-------------|--------------------------------------------------------|-----------------------------------|--------------------------------|------------------------------------|-----------------------------------|----------------|
|             | Secti                                                  | ons Tableau 13 - Effectif         | M Entrée (                     | les données - Élèves du conseil    | <b>v</b>                          |                |
|             |                                                        | Modifier                          | uvant Aide su                  | la section                         |                                   |                |
| fab<br>Effe | leau 13 - Effectif de jour<br>ctif par années d'études |                                   |                                |                                    |                                   |                |
|             | 31 OCTOBRE                                             |                                   |                                |                                    |                                   |                |
|             | Élémentaire                                            | Nombre d'élèves à temps<br>plein  | Nombre d'élèves à mi-<br>temps | Nombre d'élèves à temps<br>partiel | EPT des élèves à temps<br>partiel | EPT            |
| 1.1         | Matemelle (Mat)                                        | 0                                 | 0                              | 0                                  | 0.00                              | 0.00           |
| 1.2         | Jardin d'enfants (JE)                                  | 0                                 | 0                              | 0                                  | 0.00                              | 0.00           |
| 1.3         | De la 1re à la 3e année                                | 0                                 |                                | 0                                  | 0.00                              | 0.00           |
| 1.4         | De la 4e à la 8e année                                 | 0                                 |                                | 0                                  | 0.00                              | 0.00           |
| 1.5         | Total de l'élémentaire                                 | 0                                 | 0                              | 0                                  | 0.00                              | 0.00           |
|             | Secondaire                                             |                                   |                                |                                    |                                   |                |
| 1.6         | De la 9e année au 12e(moins de 21<br>ans)              | 0                                 |                                | 0                                  | 0.00                              | 0.00           |
| 1.7         | De la 9e année au 12e (21 ans et<br>plus)              | 0                                 |                                | 0                                  | 0.00                              | 0.00           |
|             |                                                        |                                   |                                |                                    |                                   |                |
|             | 31 MARS                                                | Number different barren           | Manhar didhaa kaal             | Number different bernen            | FOT day (three havens             |                |
|             | Élémentaire                                            | plein                             | temps                          | partiel                            | partiel                           | EP I           |
| 1.8         | Maternelle (Mat)                                       | 0                                 | 0                              | 0                                  | 0.00                              | 0.00           |
| 1.9         | Jardin d'enfants (JE)                                  | 0                                 | 0                              | 0                                  | 0.00                              | 0.00           |
| 1.10        | De la 1re à la 3e année                                | 0                                 |                                | 0                                  | 0.00                              | 0.00           |
|             | De la 4e à la 8e année                                 | 0                                 |                                | 0                                  | 0.00                              | 0.00           |
| 1.12        | Total de l'élémentaire                                 | 0                                 | 0                              | 0                                  | 0.00                              | 0.00           |
|             | Secondaire                                             |                                   |                                |                                    |                                   |                |
| 1.13        | De la 9e année au 12e (moins de 21<br>ans)             | 0                                 |                                | ٥                                  | 0.00                              | 0.00           |
| 1.14        | De la 9e année au 12e (21 ans et<br>plus)              | 0                                 |                                | 0                                  | 0.00                              | 0.00           |

3 Inscrivez les données.

|     | and a state of the second second second second second second second second second second second second second s | apx/subMission_iD=23222aboc_set  |                                | +Pr%c3%a9visions+budg%c3%a9taires  | +V485UBM15STON_NAME #99_P8_080985 | ECTION, M 🔁 Go |
|-----|----------------------------------------------------------------------------------------------------|----------------------------------|--------------------------------|------------------------------------|-----------------------------------|----------------|
| _   |                                                                                                    | Sauvegarder                      | Sauvegarder&Suivant            | Aide sur la section                |                                   |                |
|     |                                                                                                    |                                  |                                |                                    |                                   |                |
| Tal | aleau 13 - Effectif de jour                                                                                     |                                  |                                |                                    |                                   |                |
| Eff | ectif par années d'études                                                                                       |                                  |                                |                                    |                                   |                |
|     | 24 0 STORES                                                                                                    |                                  |                                |                                    |                                   |                |
|     | 51 OCTOBRE                                                                                                    | Nombre d'élèves à temps          | Nombre d'élèves à mi-          | Nombre d'élèves à temps            | EPT des élèves à temps            | EPT            |
|     | Elementaire                                                                                                    | plein                            | temps                          | partiel                            | partiel                           |                |
| 1.1 | Matemelle (Mat)                                                                                                 | I                                | 0                              | 0                                  | 0                                 | 0              |
| 1.2 | Jardin d'enfants (JE)                                                                                           | 0                                | 0                              | 0                                  | 0                                 | 0              |
| 1.3 | De la 1re à la 3e année                                                                                         | 0                                |                                | 0                                  | 0                                 | 0              |
| 1.4 | De la 4e à la 8e année                                                                                          | 0                                |                                | 0                                  | 0                                 | 0              |
| 1.5 | Total de l'élémentaire                                                                                          | 0                                | 0                              | 0                                  | 0                                 | 0              |
| 1.6 | De la 9e année au 12e(moins de 21<br>ans)                                                                       | 0                                |                                | 0                                  | 0                                 | 0              |
| 1.7 | De la 9e année au 12e (21 ans et plus)                                                                          | 0                                |                                | 0                                  | 0                                 | 0              |
|     | 21 MARS                                                                                                    |                                  |                                |                                    |                                   |                |
|     | Élémentaire                                                                                                    | Nombre d'élèves à temps<br>plein | Nombre d'élèves à mi-<br>temps | Nombre d'élèves à temps<br>partiel | EPT des élèves à temps<br>partiel | EPT            |
| 1.8 | Maternelle (Mat)                                                                                                | 0                                | 0                              | 0                                  | 0                                 | 0              |
| 1.9 | Jardin d'enfants (JE)                                                                                           | 0                                | 0                              | 0                                  | 0                                 | 0              |
| 1.1 | De la 1re à la 3e année                                                                                         | 0                                |                                | 0                                  | 0                                 | 0              |
| 1.1 | De la 4e à la 8e année                                                                                          | 0                                |                                | 0                                  | 0                                 | 0              |
| 1.1 | Total de l'élémentaire                                                                                          | 0                                | 0                              | 0                                  | 0                                 | 0              |
|     | Secondaire                                                                                                    |                                  |                                |                                    |                                   |                |
|     | ans)                                                                                                    | 0                                |                                | 0                                  | 0                                 | Ŭ              |
| 1.1 | De la 9e année au 12e (21 ans et plus)                                                                          | 0                                |                                | 0                                  | 0                                 | 0              |
|     |                                                                                                    |                                  |                                |                                    |                                   |                |
|     |                                                                                                    |                                  |                                |                                    |                                   |                |

4 Cliquez sur

Les totaux sont calculés automatiquement.

Sauvegarder

17 SIFE : Guide de formation

#### Sauvegarde des données

Il est sage de sauvegarder régulièrement vos données à mesure que vous les inscrivez. Avant de passer à la page suivante du tableau ou de la section, cliquez

toujours sur Sauvegarder pour sauvegarder les données. Pour sauvegarder les données et passer à l'écran suivant, cliquez sur

Sauvegarder&Suivant

. Pour sauvegarder les données et retourner à l'écran

précédent, cliquez sur

Si vous cliquez sur « **Sauvegarder** » et que certaines cellules s'accompagnent d'un point d'interrogation « **?** », cela signifie que l'application a trouvé une ou plusieurs cellules erronées; par exemple, vous avez inscrit une donnée alphabétique dans une cellule qui exige une donnée numérique. Vous devez corriger l'erreur avant de pouvoir sauvegarder les données. Pour obtenir une explication de l'erreur, placez votre curseur sur la cellule ou consultez le message qui apparaît en haut de l'écran.

#### Passage aux autres écrans

Pour passer à l'écran suivant du tableau ou de la section, cliquez

Sauvegarder&Suivant

Pour aller à un écran précis du tableau ou de la section, cliquez sur

Sauvegarder pour sauvegarder les données de l'écran affiché, puis

sélectionnez l'écran se trouvant à côté du bouton Aller au haut de l'écran.

#### Demande d'aide

Le bouton Aide sur la section au bas de chaque écran permet d'obtenir des notes et des explications utiles sur chaque section du dossier financier. Cliquez sur ce bouton pour faire apparaître une fenêtre sur le formulaire sur lequel vous êtes en train de travailler.

|      | and and the second second second | Manual Contraction and the                                      | par star as a star and the star about st                               |                                                                   | 9 TT 1 463 10 21 30 9 TO 00 10 10 10 10 10 10                                    | 14000-0330101010-0335-0300 | Prace more in the |   |
|------|----------------------------------|-----------------------------------------------------------------|------------------------------------------------------------------------|-------------------------------------------------------------------|----------------------------------------------------------------------------------|----------------------------|-------------------|---|
|      |                                  |                                                                 | Sauvegarder                                                            | Sauvegarder&Suivant                                               | Aide sur la section                                                              |                            |                   |   |
|      |                                  |                                                                 |                                                                        |                                                                   |                                                                                  |                            |                   |   |
| Tal  | bleau 13 - Effe                  | Thttp://faab.edu.ee                                             | w.on.ca - Guide to completin                                           | e 2008 09 Est Fr (formatt                                         | ed) - Microsoft Internet Explorer                                                |                            |                   |   |
| Effe | ectif par année                  |                                                                 |                                                                        | Contraction Contraction (And Andrews                              |                                                                                  |                            |                   |   |
|      | 31 OCTOBRE                       | Tableau 13                                                      |                                                                        |                                                                   |                                                                                  |                            | 1                 |   |
|      | Élémentaire                      |                                                                 |                                                                        |                                                                   |                                                                                  | ps                         | EPT               |   |
| 1.1  | Maternelle (Mat)                 | l'EQM doivent être sa                                           | sont tenus de rare état des effi<br>ísies à deux décimales près. To    | outes les autres données d'effe                                   | ctifs indiquées dans ce tableau doive                                            | nt être des nombres        |                   | 0 |
| 1.2  | Jardin d'enfants                 | entiers.                                                        |                                                                        |                                                                   |                                                                                  |                            |                   | 0 |
| 1.3  | De la tre à la 3e                | L'effectif à plein temp                                         | os (EPT) est tel que le définit l'a                                    | article 5 du Réglement sur les                                    | subventions générales.                                                           |                            | -                 | 0 |
| 1.4  | De la 4e à la 8e a               | Dans le cas où un con                                           | seil scolaire offre un programm                                        | e combiné de maternelle et de                                     | jardin d'enfants, l'EPT du programm                                              | ne doit être indiqué en    | -                 | 0 |
| 1.5  | Total de l'élémen                | taut que = EPT des él                                           | èves à temps partiel », et le non                                      | ibre d'élèves inscrits doit être                                  | indiqué dans la catégorie « Nombre )                                             | l'élèves à temps           | 0                 | 0 |
|      | Secondaire                       | Parant -                                                        |                                                                        |                                                                   |                                                                                  |                            |                   |   |
| 1.6  | De la 9e année a                 | L'effectif des écoles :<br>les élèves ayant 21 an               | secondaires de jour est indiqué e<br>s ou plus le 31 décembre.         | en deux volets, l'un pour les élé                                 | ives ayant moins de 21 ans le 31 déc                                             | embre et l'autre pour      |                   | 0 |
| 1.7  | De la 9e année a                 | Elavor d'un conroll                                             | realaire                                                               |                                                                   |                                                                                  |                            |                   | 0 |
|      | plus)                            | Les élèves d'un conse                                           | il scolaire sont définis à l'article                                   | 4 du Règlement sur les subve                                      | ntions générales: Financement axé s                                              | ur les besoins des         |                   |   |
|      | 31 MARS                          | <ul> <li>eleves. Il s'agit des el<br/>les élèves à q</li> </ul> | eves mscrits dans des ecoles ex<br>ii s'applique l'article 49(6) de la | plottees par un conseil scolare<br>a Loi ;                        | , a l'exception des eleves suivants:                                             |                            |                   |   |
|      | Élémentaire                      | <ul> <li>les élèves don</li> <li>les élèves à l'</li> </ul>     | t les parents ou tuteurs ne résid<br>égard desquels des frais sont ex  | ent pas en Ontario;<br>joibles de la Couronne aux dro             | its du Canada ou d'une bande indier                                              | ne, d'un conseil de        | EPT               |   |
| 1.8  | Maternelle (Mat)                 | bande ou d'ur                                                   | e commission indienne de l'édu                                         | cation;                                                           |                                                                                  | in, a un consta de         |                   | 0 |
| 1.9  | Jardin d'enfants (               | Autres élèves                                                   |                                                                        |                                                                   |                                                                                  |                            | -                 | 0 |
| 1.10 | 0 De la 1re à la 3e              | Les élèves qui ne sont<br>section 2 de ce tableau               | pas des élèves d'un conseil son<br>Les nombres des élèves des s        | olaire conformément à la défin<br>écoles du conseil scolaire doiv | ition ci-dessus sont indiqués en tant o<br>ent être indiqués par groupes d'anné- | pi'autres élèves à la      | -                 | 0 |
| 1.13 | 1 De la 4e à la 8e a             | des écoles (octobre et                                          | mars). Néanmoins, les autres é                                         | lèves sont indiqués par source                                    | plutôt que par groupe d'années. Afi                                              | n de permettre la          |                   | 0 |
| 1.12 | 2 Total de l'élémen              | de maintenir un forma                                           | t cohérent entre les prévisions r                                      | évisées et les formulaires des                                    | états financiers, les conseils scolaire                                          | s doivent indiquer         | 0                 | 0 |
|      | Secondaire                       | dans cette section du t                                         | ableau les autres élèves de mat                                        | ternelle et de iardin d'enfants i                                 | nscrits à nlein temns aux programme                                              | s de maternelle et de 🗡    |                   |   |
| 1.13 | 3 De la 9e année a<br>ans)       | El coré                                                         | v                                                                      | J                                                                 | v                                                                                | Underliev                  |                   | 0 |
| 1.14 | 4 De la 9e année au              | u 12e (21 ans et                                                | 0                                                                      |                                                                   | 0                                                                                | 0                          |                   | 0 |
|      | plus)                            |                                                                 |                                                                        |                                                                   | · · · · · · · · · · · · · · · · · · ·                                            |                            |                   |   |

#### Solutions aux avertissements et aux erreurs

Si vous avez commis des erreurs en inscrivant les données dans la soumission, une icône signalant un avertissement ou une erreur apparaîtra sur le résumé de la soumission. Bien que le statut d'une soumission pour laquelle il y a un avertissement puisse être changé de « Brouillon » à « Prêt pour soumission », vous devez corriger toutes les erreurs avant de pouvoir changer le statut d'une soumission de « Brouillon » à « Prêt pour soumission ».

 Vérifiez s'il y a une icône signalant un avertissement ou une erreur dans le coin supérieur gauche du résumé de la soumission.

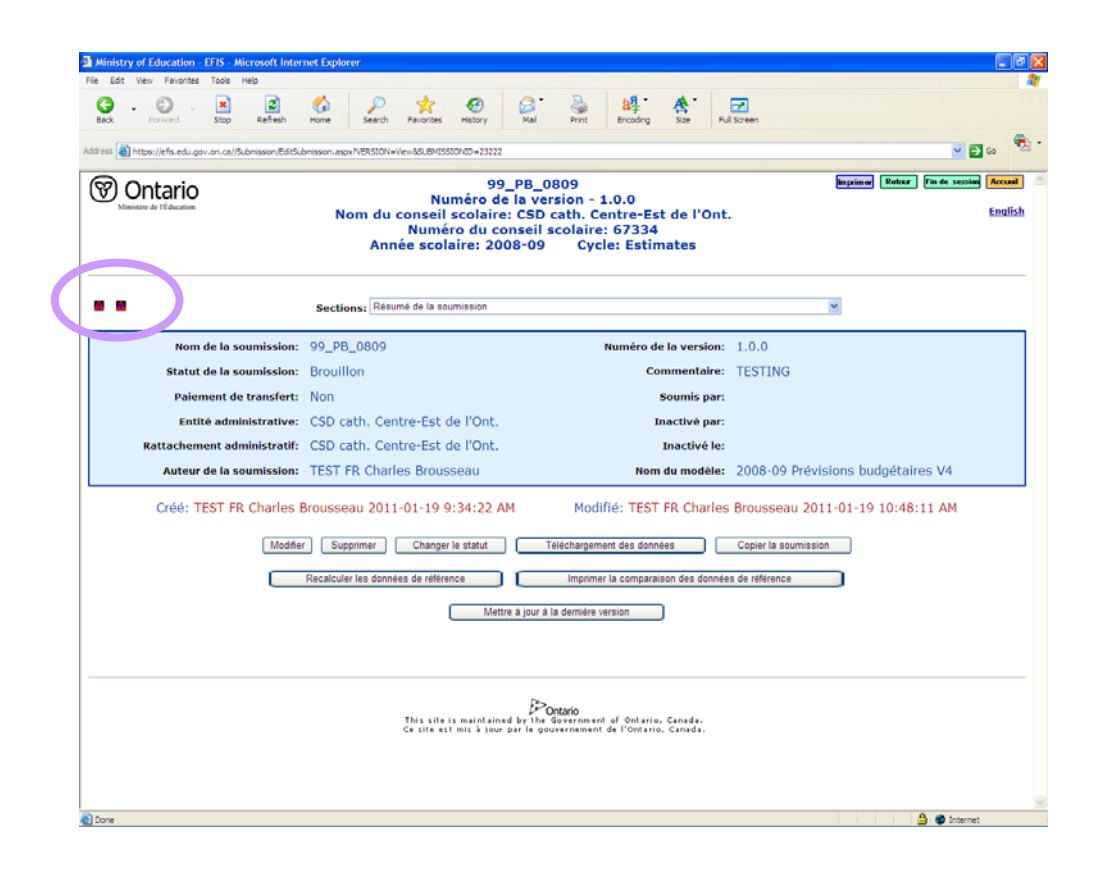

S'il y a un avertissement :

## 1 Cliquez sur l'icône signalant un avertissement pour obtenir une explication.

Cela vous mènera à la page qui montre un message d'avertissement accompagné d'une explication. Par exemple, « Le nombre d'enseignants de palier élémentaire à la Section 7 doit être égal au nombre à l'annexe H ».

2 Allez à la section ou au tableau et apportez le changement requis.

#### S'il y a une erreur :

1 Cliquez sur l'icône signalant une erreur pour obtenir une explication.

Cela vous mènera à la page qui montre un message d'erreur accompagné d'une explication. Par exemple, « Le montant total des revenus au tableau 9 doit être égal au montant total des dépenses au tableau 10 ».

2 Allez à la section ou au tableau et apportez le changement requis.

### Changement du statut des soumissions

Lorsqu'une soumission est créée, le statut « Brouillon » lui est automatiquement attribué. Cela permet aux utilisateurs de modifier la soumission. Vous pouvez créer plusieurs versions d'une même soumission (voyez la section « <u>Duplication d'une soumission</u> »). Chacune de ses versions aura le statut « Brouillon ».

Si vous avez fini de modifier la soumission et voulez l'envoyer au ministère, passez en revue les avertissements, corrigez les erreurs puis changez le statut de la soumission pour « Prêt pour soumission ».

#### Différents comptes d'utilisateur

Il y a deux types d'utilisateur; un utilisateur Modifier et un utilisateur Autoriser.

L'utilisateur Modifier peut faire toutes les fonctions énoncées dans le présent guide, sauf modifier une soumission de <u>Prêt pour soumission</u> à <u>Actif OU de</u> <u>Prêt pour soumission pour Brouillon</u>. Le mode d'utilisateur Modifier permet à plusieurs utilisateurs d'être connectés à des formes au même temps.

L'utilisateur Autoriser (habituellement le principal responsable) peut seulement consulter les soumissions et modifier le statut d'une soumission de <u>Prêt pour soumission</u> à <u>Actif ET de Prêt pour soumission pour Brouillon</u>. Le mode d'utilisateur Autoriser ne peut avoir qu'un utilisateur connecté à la fois.

Lorsque le principal responsable des affaires a revu et approuvé la soumission, le statut peut être changé pour « Actif ». Une soumission active est une soumission officielle au ministère. Pour la modifier ou la supprimer, il faut absolument communiquer avec l'agent des finances responsable.

- Si vous avez terminé de créer la copie de travail de votre soumission, changez-en le statut pour « Prêt pour soumission ».
- Si l'envoi de la soumission au ministère a été approuvé, changez-en le statut pour « Actif » (pour la soumettre au ministère).

Pour changer le statut d'une soumission :

- 1 Allez au résumé de la soumission.
- 2 Cliquez sur Changer le statut
- 3 Sélectionnez le nouveau statut.
- 4 Cliquez sur « Modifier ».

#### Statut des soumissions

#### Brouillon (copie de travail)

C'est la soumission sur laquelle vous travaillez. Vous (utilisateur Modifier) pouvez créer plusieurs versions d'une même soumission, chacune d'elles ayant le statut « Brouillon ».

| Vous pouvez :        | supprimer la soumission;<br>copier la soumission;<br>imprimer la soumission;<br>changer le statut pour « Prêt pour soumission »;<br>changer le statut pour « Accessible à l'agent des<br>finances » afin de permettre à l'agent des finances de voir<br>la soumission. |
|----------------------|----------------------------------------------------------------------------------------------------|
| Vous ne pouvez pas : | changer le statut de la soumission pour « Actif ».                                                                                                    |

#### Prêt pour soumission

Si la soumission est terminée et prête à être revue par le principal responsable des affaires :

- Assurez-vous qu'il n'y a pas d'erreurs et que vous avez lu tous les avertissements.
- Imprimez la soumission et revoyez-en les données. (Voyez la section « Impression d'une soumission ».)
- Changez le statut pour « Prêt pour soumission ».

| Vous pouvez :        | copier la soumission;                                                                                                    |
|----------------------|----------------------------------------------------------------------------------------------------|
| •                    | imprimer la soumission;                                                                                                    |
|                      | <ul> <li>remettre le statut de la soumission à « Brouillon »;</li> </ul>                                                                                                    |
|                      | <ul> <li>changer le statut de la soumission pour « Actif ».</li> <li>Remarque : Seul un utilisateur qui occupe un poste de<br/>responsable supérieur peut avoir accès au SIFE pour<br/>changer le statut à « Actif ».</li> </ul> |
| Vous ne pouvez pas : | <ul> <li>avoir plus d'une soumission ayant le statut « Prêt pour<br/>soumission » par cycle financier;</li> </ul>                                                                                                    |
|                      | <ul> <li>supprimer la soumission. Vous pouvez toutefois changer<br/>le statut « Prêt pour soumission » pour « Brouillon » puis<br/>supprimer la soumission.</li> </ul>                                                           |

#### Actif (soumis au ministère)

Lorsque le principal responsable a examiné le dossier financier, il incombe à l'utilisateur Autoriser de soumettre le dossier au ministère. À cette fin, il doit simplement changer le statut de la soumission pour « Actif ».

| Vous pouvez :        | <ul> <li>imprimer la soumission;</li> <li>copier la soumission. Le statut de la copie devient<br/>« Brouillon ».</li> </ul>                                                                                                    |
|----------------------|----------------------------------------------------------------------------------------------------|
| Vous ne pouvez pas : | <ul> <li>avoir plus d'une soumission ayant le statut « Actif » par<br/>cycle financier;</li> </ul>                                                                                                    |
|                      | <ul> <li>modifier la soumission;</li> <li>supprimer la soumission;</li> <li>changer le statut de la soumission.</li> <li>Si vous devrez soumettre à nouveau le dossier financier, communiquez avec votre agent des finances.</li> </ul> |

#### Accessible par agent des finances

Vous pouvez permettre à l'agent des finances de voir votre soumission en en changeant le statut pour « Accessible par agent des finances », à condition que la soumission soit un « Brouillon ».

#### Inactif

Le ministère peut désactiver une soumission.

| Vous pouvez :        | • | copier la soumission;                           |
|----------------------|---|-------------------------------------------------|
|                      | • | imprimer la soumission.                         |
| Vous ne pouvez pas : | • | supprimer la soumission;                        |
|                      | • | modifier la soumission;                         |
|                      | • | changer le statut « Inactif » d'une soumission. |

## **Autres fonctions**

#### Téléchargement des données

Au lieu d'entrer les données dans chaque section du dossier financier, l'utilisateur peut créer un fichier à l'aide des données qu'il souhaite télécharger dans sa soumission.

Pour vous aider à créer le fichier de chargement, deux fichiers sont fournis sur le site Web TPFR :

- Cellules qui peuvent être téléchargées. Ce fichier Excel contient une liste de toutes les cellules, les descriptions correspondantes, le nombre d'espaces décimaux requis pour chaque valeur et la section où tableau ou vous pouvez trouver la cellule.
- **Guide pour cellules**. Ce document (format PDF) montre l'emplacement de toutes les cellules par section ou tableau.

#### Pour créer le fichier de téléchargement :

1 Créez un fichier « à virgule de séparation » avec deux colonnes contenant le nom de la cellule dans la première colonne et la valeur correspondante dans la deuxième colonne.

Pour ce faire :

- Ouvrez Excel.
- Nommez la première colonne, CELL\_NAME, et la deuxième colonne, CELL\_VALUE.
- En utilisant les fichiers « Cellules qui peuvent être téléchargées » et « Guide pour cellules », entrez le nom des cellules dans la première colonne et les valeurs correspondantes dans la deuxième colonne. Attention au nombre d'espaces décimaux autorisés.

| Hindstere de l'Éducation de l'Ontario - Micrearie E<br>File Edit Vien Ferentes Tode Heb  Sec - Step Refredit Home S  Refredit Home S                                           | eplarer<br>P 🔆 🦗 🧐                                                                                                    | Nal Print Broading                                                                                                    | A http://fai                                                                                                    | ab edu gov or<br>New Deet (<br>Forwerd )                    | n.c.A/Estimates/20<br>Format Tools Data<br>Refeat                                                                                                    | 10-2011/058/Cells C X<br>Sign To Feacelies Help X<br>Hone Search Search         |  |  |
|----------------------------------------------------------------------------------------------------|----------------------------------------------------------------------------------------------------|----------------------------------------------------------------------------------------------------|----------------------------------------------------------------------------------------------------|-------------------------------------------------------------|----------------------------------------------------------------------------------------------------|---------------------------------------------------------------------------------|--|--|
| Address (1) http://feab.edu.gov.an.cat/Sateneter#1732030-11.htm<br>Contario<br>Parents Parents                                                                                 | nnel enselgnant                                                                                                    | Élèves Administrateurs                                                                                                    | Address R h                                                                                                    | ttp://faab.edu.gr<br>A<br>NAME CE<br>000935 Va<br>001025 Va | ov.on.ca/Estmotes/20:<br>CELL_NAME<br>B<br>ELL_VALUE<br>Ileur négative, aucu<br>Ileur négative, aucu                                                                                     | 10-2011/058/Ce 👻 💽 🕫 🌄 •<br>Description<br>FR Adjustment fr<br>FR Adjustment fr |  |  |
| Rapport au ministère >><br>Prévisions budgétaires<br>Prévisions budgétaires<br>révisée                                                                                         | Prévisions budgétaires 2<br>Prévisions budgétaires 2                                                                                         | 1910-2011<br>1010-2011 pour:                                                                                                    | APOBIO001E Deux decimales Gaucian     APOBIO01E Deux decimales Gaucian     APOBIO01E Deux decimales Gaucian     APOBIO012E Deux decimales Autre que     APOBIO012E Deux decimales Autre que     APOBIO012E Deux decimales Autre que |                                                             |                                                                                                    |                                                                                 |  |  |
| East Envanciers     Expedication portant sur La consolidation     SPE     Accès assurutilisateurs du     SPE     Effectif de classe     Bection 23                             | Consells scolaires     soumetre leur préu     dinformation sur le     Administrations sc     Liste de Vérification     Conseils scolaires de | de district Les conseils solaires sontierus<br>sisons budgetaise révisée par le biais du Sj.<br>financement de l'éducation (SIFEI)<br>olaires : de traitement pour enfants (section<br>n<br>district | Seve jn:<br>Wy Recent<br>Documents<br>Dacktor                                                                                                    | My Docum<br>My Music<br>My Pictures<br>Schedule 13          | Reporting wis                                                                                                    |                                                                                 |  |  |
| Ressources / Guides / >><br>Directive<br>Countil de vivification et<br>Verification interne<br>- lidors de services 8 »<br>et a 5 »<br>- Bun en norman des                     | Formulaires:<br>Télécharger le fichier<br>de doorées:                                                                                        | Set<br>Fichier Excel - Annexe C (Å åtre téléchargé<br>Rappots de SIFE)<br>Formulaire de demande pour numéro d'id<br>de l'école<br>Guide pour cettures<br>Cottutes nu nouvent être téléchargées       | My Documents<br>My Computer                                                                                                    |                                                             |                                                                                                    |                                                                                 |  |  |
| composities<br>• Inscription dis Advess<br>• Trans compatable<br>• Connesitiant in<br>compatabilité dans le<br>secteur public (CSP)<br>• Projet sur le périmètre<br>compatable | Renseignements<br>additionnelle:<br>Directives:                                                                                              | Convention des noms de fichier<br>Plan comptable uniforme<br>Guide de formation et manuel d'utilisation<br>Directives détaillées<br>Addendas aux instructions détaillées des                         | My Network<br>Places                                                                                                    | File <u>pame</u> :<br>Save as <u>type</u> :                 | Copy of Cells that can<br>Microsoft Office Excel<br>Text (Tab delimited) ("<br>Unicode Text (".bxt)<br>Microsoft Excel 5.0/95<br>Microsoft Excel 97-Exc<br>excel (encrosoft Excel 97-Exc | be loaded - Pr. xls                                                             |  |  |
| Objerne se admissible<br>dues aux interruptions<br>de travait<br>Calendrier des resports<br>Sommaire des notes de<br>service du Manistère                                      | Note de service:<br>Renseignements                                                                                                    | des prévisions budgétaires 2010 2011<br>B5: Règlements sur le financement de l'éd<br>2010-2011<br>Subventions générales, 2010-2011                                                                   | ducation pour                                                                                                    |                                                             | Microsoft Excel 4.0 V/c                                                                                                    | visheet (".xis) 📉                                                               |  |  |
|                                                                                                    | registatifs/financiers:<br>Date d'échéance:<br>Faire parvenir rapport<br>complété à:                                                         | Le 30 juillet 2010<br>estimates.met@ontario.ca<br>(Envoyé seulement le fichier Excel annexe 0                                                                                                    | C et le rapport                                                                                                    |                                                             |                                                                                                    | Internet                                                                        |  |  |

- Cliquez sur Fichier, puis Sauvegarder sous.
- 24 SIFE : Guide de formation

 Dans la fenêtre Sauvegarder sous, changez la fonction Sauvegarder sous d'Excel à CSV (fichier à virgule de séparation).

| Of Sie Hat Ven          | buart Romat Tools Date                                                                                                    | Window Hale  | Address 2014  |                                    |                       |               |             |                           |         |    |          | 1. | we a quest   | on for help. |     |
|-------------------------|----------------------------------------------------------------------------------------------------|--------------|---------------|------------------------------------|-----------------------|---------------|-------------|---------------------------|---------|----|----------|----|--------------|--------------|-----|
|                         | and the state of the                                                                                                    | There Dec    | 0.5.1         | 1.21.100                           |                       | And           |             | 48 2 1 1                  |         |    | 20.001.0 | N  | .00   200 21 |              |     |
|                         | 3 3 4 4 4 5 -3 43                                                                                                    |              |               | ·                                  |                       |               | (D)         |                           |         |    |          |    |              |              | -   |
|                         | Q Feverines . Go                                                                                                    | 908.5        |               |                                    |                       |               |             |                           |         |    |          |    |              |              |     |
| 5 🛫 🖉 🖉                 |                                                                                                    |              |               |                                    |                       |               |             |                           |         |    |          |    |              |              |     |
| A24 •                   | 5.                                                                                                    |              |               |                                    |                       |               |             |                           |         |    |          |    |              |              |     |
| A                       | <ul> <li>A second second sec<br/>second second second second second second second second second second second second second second second second second second second second second second second second second second second second second second second second second sec</li></ul> | B            | C             | D                                  | E                     | F             | G           | н                         | 1       | J  | K        | L  | M            | N            | 0 7 |
| CELL_NAME               | CELL_VALUE                                                                                                    |              |               |                                    |                       |               |             |                           |         |    |          |    |              |              |     |
| SC10H00401C             | Two decimal                                                                                                    | Save As      |               |                                    |                       |               |             |                           | 25      |    |          |    |              | -            |     |
| SC10H00403C             | Two decimal                                                                                                    | ARE COLLEGE  | 1.00          | Tribe                              | 2112                  |               |             |                           | Line of |    | -        |    |              |              |     |
| SC10H00405C             | Two decimal                                                                                                    | Savego       | My Docum      | ents                               | 4 0                   | - 3 6         | XIII        | <ul> <li>Tools</li> </ul> |         |    |          | -  |              |              |     |
| SC10H004070             | Two decimal                                                                                                    |              | My Music      |                                    |                       |               |             |                           |         | 1  |          |    |              |              |     |
| SC10H00405C             | Two decimal                                                                                                    | 0            | My Pictures   |                                    |                       |               |             |                           |         |    | -        |    |              |              |     |
| SC10H00413C             | Two decimal                                                                                                    | My Recent    | Schedule 13   | Projects _ Are i                   | boards Reporting.     | xis           |             |                           |         |    |          |    |              |              |     |
| SC10H00415C             | Two decimal                                                                                                    | Documents    | 1.00          |                                    |                       |               |             |                           |         |    |          |    |              |              |     |
| 0 SC10H00417C           | Two decimal                                                                                                    | 12           |               |                                    |                       |               |             |                           |         |    |          |    |              |              |     |
| 1 SC10H00419C           | Two decimal                                                                                                    |              |               |                                    |                       |               |             |                           |         |    |          |    |              |              |     |
| 2 SC10H00421C           | Two decimal                                                                                                    | Desktop.     |               |                                    |                       |               |             |                           |         |    |          |    |              |              |     |
| 3 SC10H00423C           | Two decimal                                                                                                    |              |               |                                    |                       |               |             |                           |         |    |          |    |              |              |     |
| 4 SC10H00425C           | Two decimal                                                                                                    | P37          |               |                                    |                       |               |             |                           |         |    |          |    |              |              |     |
| 5 SC10H00427C           | Two decimal                                                                                                    | No Decimento |               |                                    |                       |               |             |                           |         |    |          |    |              |              |     |
| 6 SC10H00429C           | Two decimal                                                                                                    | in ordered   |               |                                    |                       |               |             |                           |         |    |          |    |              |              |     |
| 7 SC10H00431C           | Two decimal                                                                                                    | 100          |               |                                    |                       |               |             |                           |         |    |          |    |              |              |     |
| 8 SC10H00433C           | Two decimal                                                                                                    | 348          |               |                                    |                       |               |             |                           |         |    |          |    |              |              |     |
| 9 SC10H00435C           | Two decimal                                                                                                    | My Computer  |               |                                    |                       |               |             |                           |         |    |          |    |              |              |     |
| 0 50100004370           | Two decimal                                                                                                    | an           |               |                                    |                       |               |             |                           |         |    |          |    |              |              |     |
| 2 60100004350           | Two decimal                                                                                                    | •            | Riscome: D    | and the late                       |                       |               |             |                           |         |    |          |    |              |              |     |
| 3 9010H004410           | Two decimal                                                                                                    | My Network   | Life Davies   | 100K1.X8                           |                       |               | ×           |                           | Save    |    |          |    |              |              |     |
| 4                       | THO DECITION                                                                                                    | Places       | Save as type: | Microsoft Office                   | Excel Workbook        | ".xis)        | 4           |                           | Cancel  | ]. |          |    |              |              |     |
| 5                       |                                                                                                    |              |               | femplate (*.xit                    |                       |               | ^           |                           | _       |    |          |    |              |              |     |
| 6                       |                                                                                                    |              |               | Text (Tab delmi<br>Joicode Text (* | ted) (*.txt)<br>.txt) |               | -           |                           |         |    |          |    |              |              |     |
| 7                       |                                                                                                    |              |               | ficrosoft Excel                    | 5.0/95 Workbook       | (*.xis)       |             |                           |         |    |          |    |              |              |     |
| 8                       |                                                                                                    |              |               | Acrosoft Excel                     | 97- Excel 2003 &:     | 5.0/95 Workbo | ok (*.x6) 🥃 |                           |         |    |          |    |              |              |     |
| 9                       |                                                                                                    |              |               | LOW ICONINA DO                     | smited) (*.cav)       |               | -           | 1                         |         |    |          |    |              |              |     |
| 0                       |                                                                                                    |              |               |                                    |                       |               |             |                           |         |    |          |    |              |              |     |
| 1                       |                                                                                                    |              |               |                                    |                       |               |             |                           |         |    |          |    |              |              |     |
| 2                       |                                                                                                    |              |               |                                    |                       |               |             |                           |         |    |          |    |              |              |     |
| 3                       |                                                                                                    |              |               |                                    |                       |               |             |                           |         |    |          |    |              |              |     |
| 4                       |                                                                                                    |              |               |                                    |                       |               |             |                           |         |    |          |    |              |              |     |
| 6<br>6                  |                                                                                                    |              |               |                                    |                       |               |             |                           |         |    |          |    |              |              |     |
| 7                       |                                                                                                    |              |               |                                    |                       |               |             |                           |         |    |          |    |              |              |     |
| 8                       |                                                                                                    |              |               |                                    |                       |               |             |                           |         |    |          |    |              |              |     |
| 9                       |                                                                                                    |              |               |                                    |                       |               |             |                           |         |    |          |    |              |              |     |
| 0                       |                                                                                                    |              |               |                                    |                       |               |             |                           |         |    |          |    |              |              |     |
| 1                       |                                                                                                    |              |               |                                    |                       |               |             |                           |         |    |          |    |              |              |     |
| 2                       |                                                                                                    |              |               |                                    |                       |               |             |                           |         |    |          |    |              |              |     |
| 3                       |                                                                                                    |              |               |                                    |                       |               |             |                           |         |    |          |    |              |              |     |
| 4                       |                                                                                                    |              |               |                                    |                       |               |             |                           |         |    |          |    |              |              |     |
| 5                       |                                                                                                    |              |               |                                    |                       |               |             |                           |         |    |          |    |              |              |     |
| 6                       |                                                                                                    |              |               |                                    |                       |               |             |                           |         |    |          |    |              |              |     |
| A & W) Shutt / S        | Chaut? / Chaut? /                                                                                                    |              |               |                                    |                       |               | 12          |                           |         |    |          |    |              |              |     |
| · · · · ( sect1 / s     | Alleria & Sileers A                                                                                                    |              |               |                                    |                       |               | 14          |                           |         |    |          |    |              |              | 1   |
| Dgain • 12   AgtoShapes |                                                                                                    | 2 💷 🛃 🔍      | · 🗹 · 🛆 · =   | : 🛱 🛄                              |                       |               |             |                           |         |    |          |    |              |              |     |

 Donnez un nom au fichier puis cliquez sur Sauvegarder. Si la question vous est posée, cliquez sur OK seulement pour sauvegarder la feuille de travail active et sur OUI pour conserver le nouveau format.

#### MISE EN GARDE

Entrez seulement le nom des cellules et la valeur des données que vous souhaitez télécharger dans la soumission. Pour ne pas remplacer les données qui avaient été téléchargées antérieurement ou les données entrées sur l'écran, N'INCLUEZ PAS les cellules qui ne doivent pas être téléchargées.

- 2 Allez au résumé de la soumission.
- 3 Cliquez sur

Si des données avaient déjà été importées dans cette soumission, une boîte de message apparaîtra pour confirmer que les cellules actuelles doivent être remplacées.

4 Cliquez sur **Naviguer (browse)** pour trouver le fichier à virgule de séparation à télécharger

Lorsque vous trouvez le fichier dans la fenêtre, cliquez sur Ouvrir.

|                                                                                                    |                                                                           | ement des donnees                                                                                                    |  |
|----------------------------------------------------------------------------------------------------|---------------------------------------------------------------------------|----------------------------------------------------------------------------------------------------|--|
|                                                                                                    |                                                                           |                                                                                                    |  |
|                                                                                                    | Naviguer pour fichier de téléch                                           | argement Diowte                                                                                                    |  |
|                                                                                                    |                                                                           | Télécharger                                                                                                    |  |
| se file                                                                                                    | 28                                                                        | 3                                                                                                    |  |
| Constant Scote, 2011 Of Line     Constant Scote, 2011 Of Line     Constant Scote, 2011 Of Line | el<br>c<br>c<br>c<br>c c<br>c c<br>c c<br>c c<br>c c<br>c c<br>c c<br>c c | the first and an and the first of observation of the first of the first of the firs |  |

- 5 Cliquez sur Télécharger
- 6 Lorsque le message « Téléchargement de la soumission terminé » apparaît,

cliquez sur Retourner à la soumission pour voir les résultats dans les tableaux et sections individuels.

#### Erreurs pendant le téléchargement

S'il y a une erreur dans le fichier de téléchargement, aucune donnée ne sera importée. Un rapport d'erreur apparaîtra indiquant toutes les cellules à corriger. Vous pouvez sauvegarder et imprimer ce rapport afin de vous y reporter plus tard.

Erreurs possible :

- Cellule incorrectement formatée. Par exemple, une valeur comporte deux décimales alors que la cellule n'autorise qu'une seule décimale.
- Entrer une chaîne de caractères alors que toutes les valeurs devraient être numériques.
- Le nom de la cellule n'existe pas.
- Il n'y a pas de valeur pour l'une des cellules dans le fichier.

## Transfert des données dans une nouvelle version du dossier financier

Le ministère peut diffuser de nouvelles versions des dossiers financiers vierges (modèle). Vous devrez copier les données de la version en cours dans la nouvelle version du modèle si :

- vous avez déjà commencé à créer un dossier financier pour le soumettre ou
- vous avez fini de créer un dossier financier mais n'avez pas encore envoyé la soumission au ministère.
- 1 Allez au résumé de la soumission qui doit être mise à jour.
- 2 Cliquez sur « Mettre à jour à la dernière version ».
- 3 Cliquez sur OK.

| Microso | off Internet Explorer 🔀                                                    |
|---------|----------------------------------------------------------------------------|
| ?       | Êtes-vous de vouloir mettre à jour cette soumission à la dernière version? |
|         | OK Cancel                                                                  |

- 4 Vous aurez accès au résumé de la soumission. Changez le nom de la soumission pour indiquer que vous utilisez le nouveau modèle. Si nécessaire, changez le numéro de la version.
- 5 Cliquez sur Sauvegarder
- 6 Si il n'y a pas de modèle plus récent, le message suivant apparaîtra : « Votre soumission est déjà mise à jour à la dernière version ».

*Remarque – Vous ne pourrez pas changer le statut d'une soumission pour « Prêt pour soumission » tant que vous n'aurez pas terminé les étapes ci-dessus.* 

#### Recalcul des données de référence

Dans le SIFE, certaines données de référence sont automatiquement chargées. Si le ministère doit modifier ces données de référence, y compris les tables des règlements, il mettra le SIFE à jour et en informera les utilisateurs.

Si vous avez déjà commencé à préparer une soumission financière, vous devrez recalculer les données de référence en fonction de la mise à jour. Vous devrez également recalculer les données de référence de toute autre soumission que vous envisagez d'envoyer au ministère (statut « Actif »).

**Avant** de recalculer les données de référence, veuillez imprimer les écarts des données de référence. Ce rapport vous indiquera toute différence entre les donnés incluses dans votre soumission et les nouvelles données dans la base de donnée :

- 1 Allez au résumé de la soumission.
- 2 Cliquez sur Imprimer la comparaison des données de référence

Pour recalculer les données de référence :

- 1 Allez au résumé de la soumission.
- 2 Cliquez sur Recalculer les données de référence

#### Duplication d'une soumission

- 1 Allez au résumé de la soumission.
- 2 Cliquez sur

Confirmez que vous voulez copier la soumission.

3 Changez le nom et le numéro de cette nouvelle version pour la distinguer de la soumission originale.

Si vous retournez à la liste de toutes les soumissions, vous remarquerez qu'une copie de la soumission a été ajoutée à la liste, juste au-dessous de l'original. Cette copie portera la date et l'heure où elle a été créée. Il serait sage de lui donner un nouveau nom.

4 Cliquez sur Sauvegarder

#### Suppression d'une soumission

- 1 Allez au résumé de la soumission ou à la liste des soumissions.
- 2 À partir du résumé de la soumission, cliquez sur Supprimer ou,

à partir de la liste de toutes les soumissions, cliquez sur \, 🛛 .

Le système vous demandera si vous voulez vraiment supprimer la soumission.

#### Impression d'une soumission

Vous pouvez imprimer l'ensemble d'une soumission ou seulement certains tableaux et certaines sections.

## 1 Pendant que la soumission est à l'écran, cliquez sur Imprimer

Une liste des tableaux et des sections du document apparaît à l'écran.

| Ontario                                                     | 99_PB_0809                                        | English                                                                                | sze Ful Screen           |                                      |
|-------------------------------------------------------------|---------------------------------------------------|----------------------------------------------------------------------------------------|--------------------------|--------------------------------------|
| Veuillez séle                                               | ctionner les sections et écrans à ir              | nprimer                                                                                |                          |                                      |
| out sélectionner Tout e                                     | effacer Longue: Français 💌                        | OK Annuler                                                                             | 0102216                  | Infrance Konter Frank Second Account |
| Certificat du directeur ou de                               | e la directrice de l'Éducation                    | a d                                                                                    | le l'Ont.                | Endisi                               |
| Table des matières                                          | d de la directrice de redacadori                  | at                                                                                     | tes                      |                                      |
| Table des Matières                                          |                                                   |                                                                                        |                          |                                      |
| Rapport de conformité                                       |                                                   |                                                                                        |                          | ×                                    |
| Tableau 1.1 : État des activi<br>État des activités finance | ités financières<br>cières                        |                                                                                        |                          |                                      |
| Tableau 2.1 - Tableau du foi                                | nds de fonctionnement                             | la                                                                                     | version: 1.0.0           |                                      |
| Tableau 2.1<br>Tableau 2.2 : Tableau du for                 | nds de capital et d'emprunt                       | nn                                                                                     | nentaire: TESTING        |                                      |
| Tableau 2.2                                                 |                                                   | iou                                                                                    | umis par:                |                                      |
| Tableau 2.3 - Tableau du foi                                | nds de réserve                                    | ac                                                                                     | ctivé par:               |                                      |
| Tableau 2.4 Tableau du fo                                   | nds des activités scolaires                       | Inz                                                                                    | activé le:               |                                      |
| Tableau du fonds des ac                                     | ctivités scolaires                                |                                                                                        | 2008-00 Dr/              | vicione budaštairas Vd               |
| Tableau 3 - Fonds de ca                                     | apital et d'emprunt - dépenses                    | au                                                                                     | modele: 2008-09 PTe      | visions budgetailes v4               |
| Done                                                        | anital et d'emprint - Financement                 | 🗳 🔿 Internet 💦 FR                                                                      | Charles Brousseau 2      | 011-01-19 10:48:11 AM                |
|                                                             |                                                   |                                                                                        |                          |                                      |
|                                                             | Modifier Supprimer Changer le statut              | Téléchargement des données                                                             | Copier la soumis         | sion                                 |
|                                                             | Recalculer les données de référence               | Imprimer la comparaison                                                                | des données de référence |                                      |
|                                                             |                                                   |                                                                                        |                          |                                      |
|                                                             | Mettr                                             | e a jour a la dernière version                                                         |                          |                                      |
|                                                             |                                                   |                                                                                        |                          |                                      |
|                                                             |                                                   |                                                                                        |                          |                                      |
|                                                             | This site is maintaine.<br>Ce site est mis à jour | Contario<br>6 by the Government of Ontario, Ca<br>Dar le gouvernement de l'Ontario, Ca | inada.<br>anada.         |                                      |
|                                                             |                                                   |                                                                                        |                          |                                      |
|                                                             |                                                   |                                                                                        |                          |                                      |

#### 2 Cochez les tableaux et les sections que vous voulez imprimer.

Pour annuler toutes les cellules cochées, cliquez sur « Tout effacer »

ou

cliquez sur « Tout Sélectionner » pour imprimer la soumission au complet.

3 Cliquez sur Ok .

Le SIFE crée une version Adobe Acrobat des sections et des tableaux sélectionnés.

4 Pour imprimer les sections et les tableaux sélectionnés en version Adobe Acrobat, suivez les instructions fournies par Adobe.

#### Impression d'un rapport

1 Sur la page d'accueil Soumissions financières, cliquez sur **Rapports**.

La page d'accueil Rapports montre la liste des rapports que vous pouvez imprimer. De nouveaux rapports y seront ajoutés dans l'avenir.

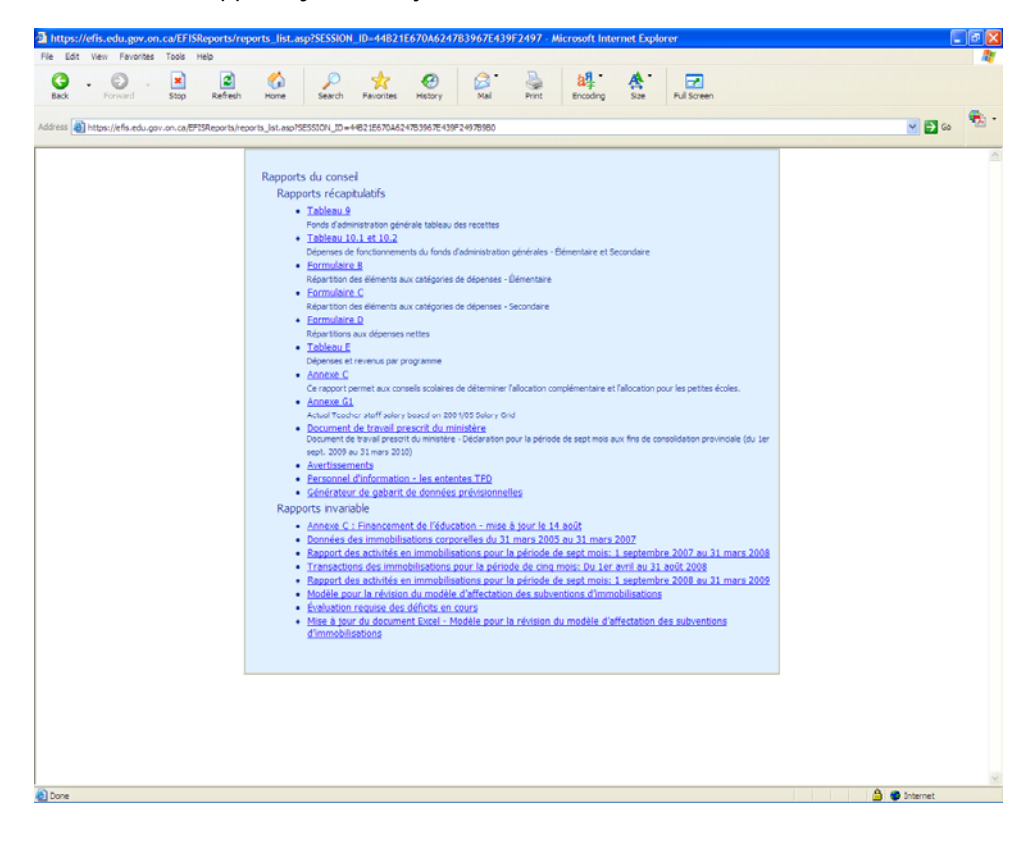

2 Cliquez sur l'un des rapports.

| https://efis.edu.gov.on.ca/EFISReports | /board_summary_new.asp?SESSION_ID=44B21E670A6247B3967E439 - Microsoft Internet Explorer                                                                                                    |              | 16 |
|----------------------------------------|----------------------------------------------------------------------------------------------------|--------------|----|
| Edt View Favorites Tools Help          |                                                                                                    |              |    |
| k Forward Stop Refre                   | eth Home Search Paronites History Hall Print Brooking Size Rullsoven                                                                                                    | oo 🔁 👻       | •  |
| Interst/ens.eou.gov.on.co/en:SKepore   | Janen y Jennen y Jen Astrosoci (John et 225.004) (John et 225.004) |              |    |
|                                        | Found Inc Rapports du consel<br>Rapports récapiliatifs                                                                                                    |              |    |
|                                        | Selected Boand: Consel sostere de district catholique du Centre Est de l'Ontario (86)                                                                                                    |              |    |
|                                        | Select a cycle from the available years shown below, then scroll to the bottom of this table and click Next. 2002-03                                                                                                    |              |    |
|                                        | O Francial Statements O Revised Externates 2003-04                                                                                                    |              |    |
|                                        | O Estrates<br>O Francal Statements<br>O Reveal Estrates                                                                                                    |              |    |
|                                        | 2004-05<br>○ Estratos<br>○ Francel Statements                                                                                                    |              |    |
|                                        | O Revised Estimates<br>2005-66<br>O Estimates                                                                                                    |              |    |
|                                        | O Revised Estmates O Estmates                                                                                                    |              |    |
|                                        | O Francial Statements Next                                                                                                    |              |    |
|                                        | Reports Nome                                                                                                    |              |    |
|                                        |                                                                                                    |              |    |
|                                        |                                                                                                    |              |    |
| ne                                     |                                                                                                    | 🔒 🤤 Internet |    |

3 Choisissez le cycle et cliquez sur

Sui∨ant

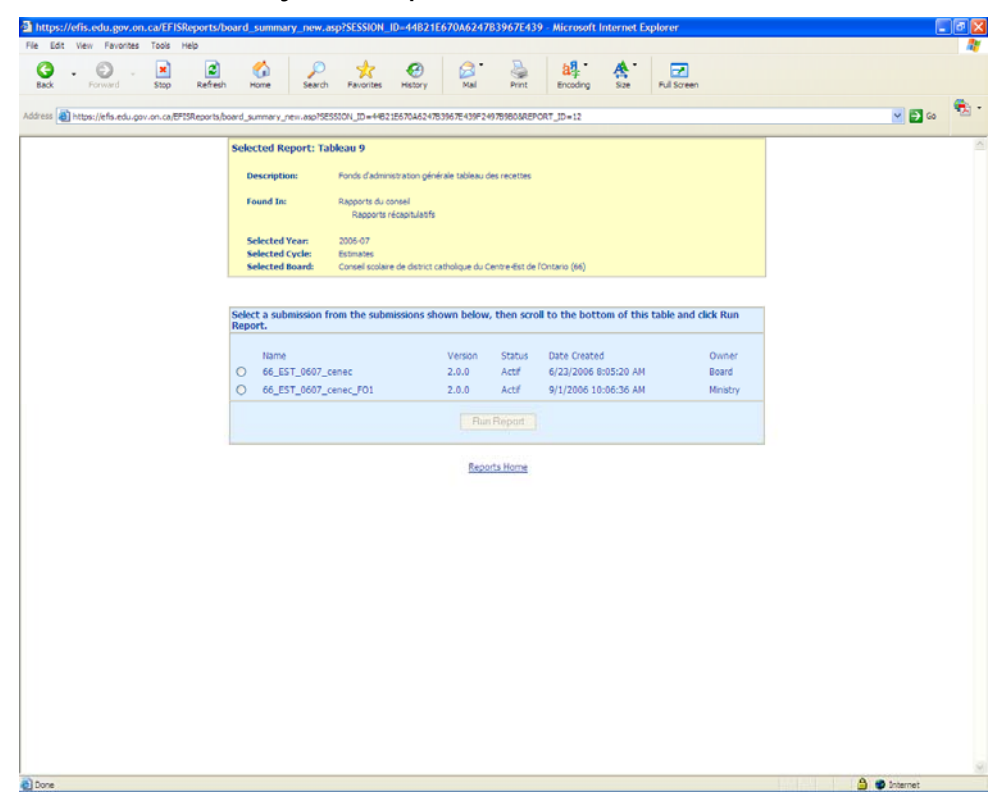

4 Choisissez la soumission sur laquelle vous voulez que le rapport soit fondé.

5 Cliquez sur Exécuter le rapport pour obtenir le rapport.

Le rapport s'affiche en Excel dans une autre fenêtre et peut être imprimé et sauvegardé.

| -       |                                                                                                    | https://efix.edu.eov.ao.ca/TFISReports/board_summary_new.asp7SESSION_ID-A6A02CED08834548A18905A - Microsoft Inte                                                                                                    |
|---------|----------------------------------------------------------------------------------------------------|----------------------------------------------------------------------------------------------------|
|         | warrenner, reburdenfillenz                                                                                      | File Edd. View Revolution Table Holds                                                                                                    |
| 100 En  | e Edit yew proent Figural Toolo Data Window Heb Adobe PDF                                                       |                                                                                                    |
| 1 LL LL |                                                                                                    | Back Forward Stop Refresh Home Search Fevorites Hetory Mail Print Encoding                                                                                                    |
|         | 1 2 2 2 C House 2 Co. 11 Charles a nacrotatement of                                                             |                                                                                                    |
| 25 25   |                                                                                                    | Address 🗃 https://efs.edu.gov.ov.ca/#EISReover/board.gomacy.cev.avo/EESS107. The16101/EPD688165682.1800513050028668686908T_ID=12                                                                                                    |
| A       | 1 . 1                                                                                                    | https://efis.edu.gov.on.ca/EFISReports/board_s                                                                                                    |
| 1       | 1 <u>8</u> 1                                                                                                    | Selected File Edit View Privarites Tools Help                                                                                                    |
| 2 Min   | istry of Education / Ministère de l'éducation                                                                   |                                                                                                    |
| 3 Ton   | onto DSD - 2006-07 (Financial Statements)                                                                       | Descr 😳 . 💌 📽 🞧                                                                                                    |
| 5       | Schedule 9 - Revenue Fund Schedule of Estimated                                                                 | Back Porvard Stop Refresh Home                                                                                                    |
|         | Revenue - For the period from Sep 1, 2006 to Au                                                                 | U Found                                                                                                    |
| 7       |                                                                                                    | Address 🚯 https://efs.edu.gov.on.cs/DFISReports/bo 🛩 🛃 Go                                                                                                    |
|         |                                                                                                    |                                                                                                    |
| 2 22    | 1915-                                                                                                    | Your report is being processed.                                                                                                    |
| 11 111  | Government of Canada - Day School                                                                               | Select                                                                                                    |
| 12 122  | Boards outside Ontario                                                                                          | 2006-07 Financial Statements 16494                                                                                                    |
| 10 24   | Induiduals - Day School, Other                                                                                  |                                                                                                    |
| 15 15   | Individuals - Continuing Education                                                                              | Falset a                                                                                                    |
| 17      |                                                                                                    | Report.                                                                                                    |
| 10 12   | TRANSPORTATION RECOVERIES                                                                                       |                                                                                                    |
| 20 2.2  | Government of Canada                                                                                            | 10 Blone Briteinet                                                                                                    |
| 21 2.3  | Other Sources                                                                                                   | 0 12 EN 0602 PM 1.0.0 Arthur 10/22/2002 -52-22 AM                                                                                                    |
| 22      | iota -                                                                                                    |                                                                                                    |
| 24 2    | RENTAL REVENUE:                                                                                                 | (☉ 12_F81_0607_tor_F02 1.0.0 Active 8/26/2008 12:52:40 PM F                                                                                                    |
| 25 32   | Instructional accommodation & school sites - Other Boards<br>Instructional accommodation & school sites - Other |                                                                                                    |
| 27 3.0  | Non-instructional accommodation -Other boards                                                                   | Run Report                                                                                                    |
| 29 2.5  | Community use                                                                                                   |                                                                                                    |
| 30 3.6  | Other                                                                                                    |                                                                                                    |
| 32      | Total                                                                                                    | Reports Home                                                                                                    |
| 33 4    | SALES OF PROPERTIES AND INSURANCE PROCEEDS:                                                                     |                                                                                                    |
| 35 4.2  | Sale of pupil transportation vehicles                                                                           |                                                                                                    |
| 36 4.0  | Insurance claim proceeds re: capital appurtenances<br>Other capital recoveries                                  |                                                                                                    |
| 38 4.5  | Total                                                                                                    | 6 64,100                                                                                                    |
| 39      | OTHER REVENUE:                                                                                                  |                                                                                                    |
| 41 8.1  | Government of Canada - Employment Assistance Program                                                            |                                                                                                    |
| 42 52   | Government of Canada - Other (e.g. UNC)<br>Other school boards                                                  | 3,102,022                                                                                                    |
| 44 8.4  | Insurance claims re-other than capital appurtenances                                                            | 56,00                                                                                                    |
| 45 5.5  | Caleteria income                                                                                                | 6.204,000                                                                                                    |
| 47 8.7  | Interest on Sinking Fund Assets                                                                                 | 2,000,000                                                                                                    |
| 40 5.0  | Donations - to be applied to Classroom Expenditures<br>Donations - Other                                        | 1406,530                                                                                                    |
| 50      | Other specity                                                                                                   |                                                                                                    |
| 51 5.10 | Secondments<br>Administrative East                                                                              | 127.04                                                                                                    |
| 53 8.12 | Riverant Vision                                                                                                 | 430,548                                                                                                    |
| 54 5.0  | Sale of Materials<br>Transmist East                                                                             | 20 659                                                                                                    |
| 56 8.15 | Cash Discourts                                                                                                  | 4.5077<br>6679                                                                                                    |
| 57 5.16 | Other Revenue                                                                                                   | 30000 Sector 2010 Sector 2010 |
| 55 6.10 | Centres de lata                                                                                                 |                                                                                                    |
| 60 8.88 | Total<br>N/ Schadula 9 /                                                                                        | al arcspa                                                                                                    |
|         |                                                                                                    |                                                                                                    |
| Dian .  |                                                                                                    |                                                                                                    |
|         |                                                                                                    | NM                                                                                                    |

6 Pour revenir à la page d'accueil Rapports, cliquez sur la page d'accueil Rapports (Reports Home).